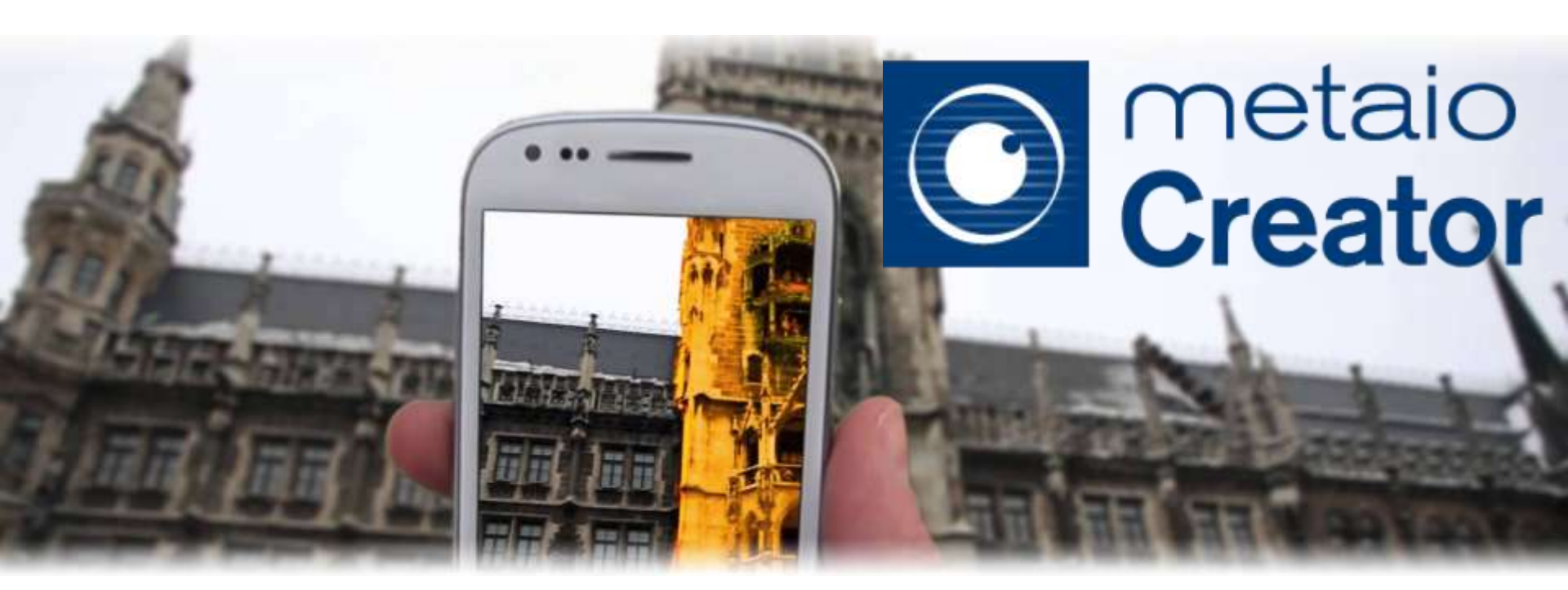

# metaio Creator 活用講座

2013-11-29

っくる信熱を、支える信熱。 CYBERNET

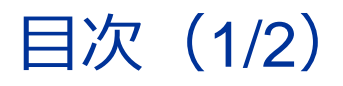

#### 1. はじめに

1.1 metaio Creatorとは
 1.2 入手方法
 1.3 動作仕様
 1.4 デモモードについて

#### 3. metaio Creatorの機能

3.1 画面説明 3.2 ログインとサーバー設定 3.3 マーカーの登録

3.4 (3Dモデル/画像/音)
3.5 動画(In-page/Fullscreen/Youtube)
3.6 アルファチャンネル動画
3.7 ボタン
3.8 hyperlink
3.9 SwitchChannel
3.10 SNS(Facebook/google+/twitter)
3.11 カレンダーイベント
3.12 360度コンテンツ

#### 2. metaio Creatorの背景

- 2.1 metaio Creatorの位置 2.2 metaio developer/junaio アカウント 2.2 junaioについて 2.3 metaio Cloudについて 2.4 metaio Cloud pluginについて 2.5 metaio SDKについて 2.6 ARELについて
- 3.13 PCでのPreview
- 3.14 junaioチャンネルの作成
- 3.15Google Analytics
- 3.16 arpファイルの保存
- 3.17 Create an App

(Metaio Cloud App/Metaio SDK App/Desktop App) 3.18 トラッキングファイルの出力 3.19 ARELファイルの出力

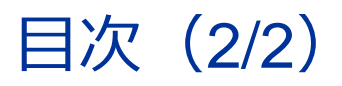

#### 4. 3D Object tracking

4.1 3dmapの登録(Object Tracking/Environment Tracking)

4.2 (Toolbox)

4.3 Instant Tracking(2D)

4.4 Edge (CAD) -Based

#### 5. コンテンツの修正

5.1 AREL Proparty 5.2 スクリプトの追加

#### 6. デモンストレーション

6.1 Edge (CAD) –Based Tracking 6.2 Instant Tracking 2D 6.3 360°パノラマコンテンツ ほか

#### 7. その他

7.1 metaio日本語フォーラム 7.2 metaio Helpdesk 7.3 ドキュメント情報 7.4 Q&A

# 1. はじめに

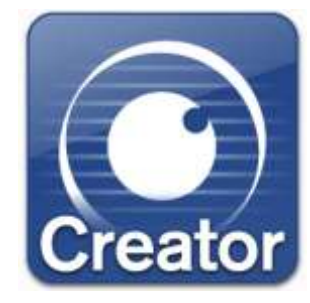

#### ARコンテンツを簡単な操作で作成できるPCのアプリケーション

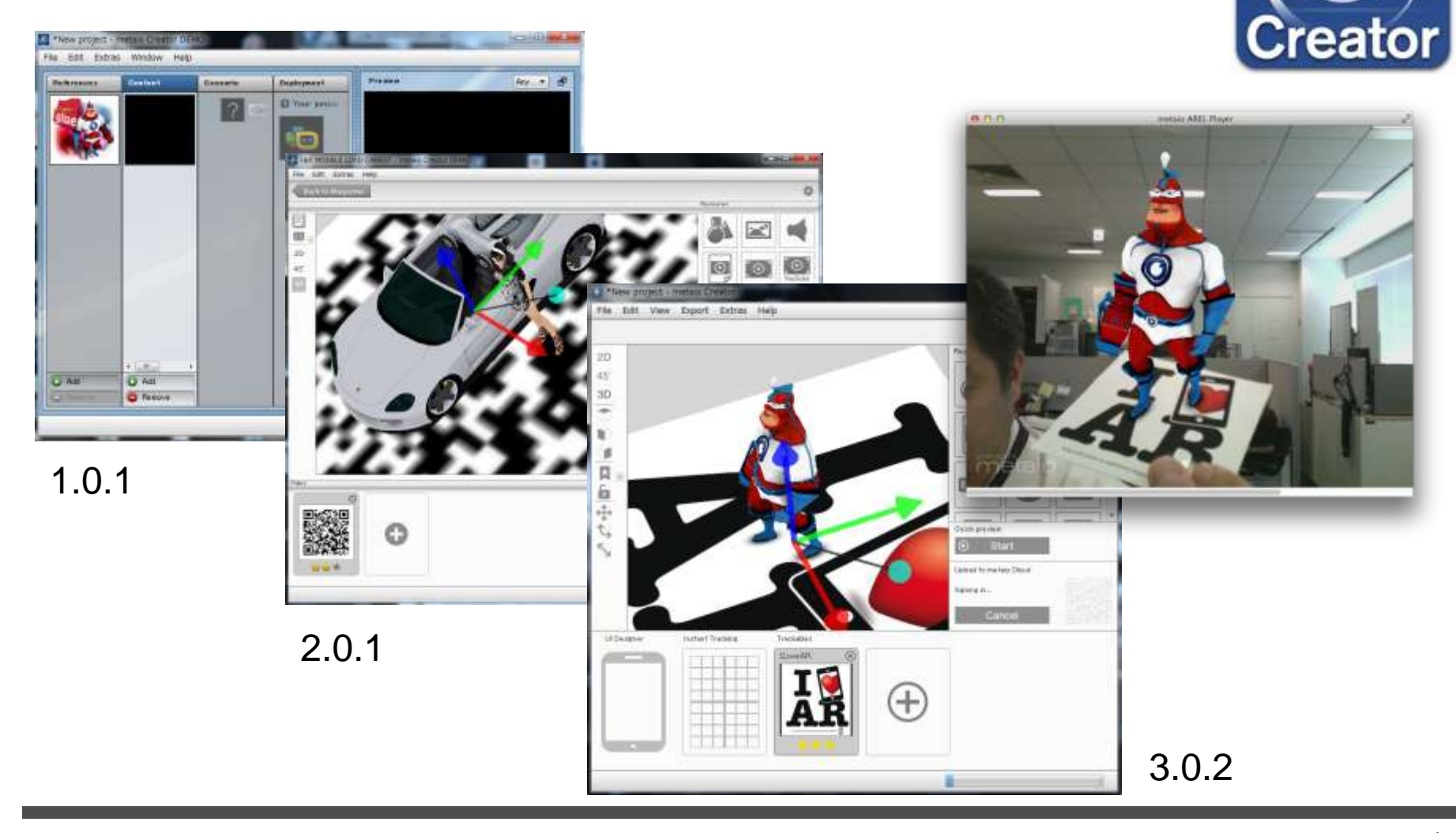

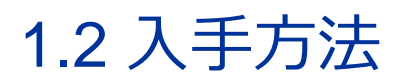

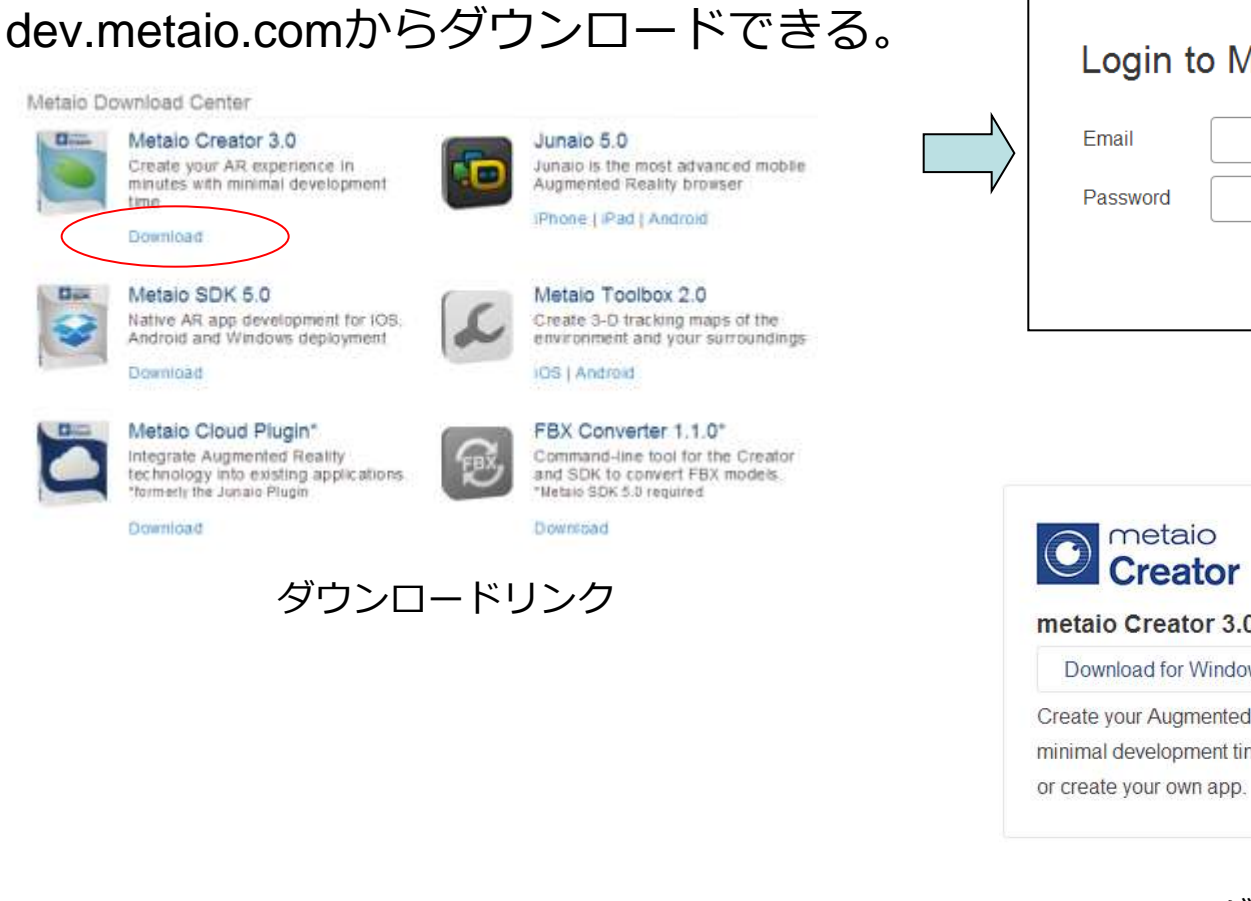

Login to Metaio account Forgot Password? metaio developer アカウントのlogin metaio Creator 3.0.3 + metaio Cloud Download for Windows Download for Mac Create your Augmented Reality experience in minutes with minimal development time and immediately publish to Junaio

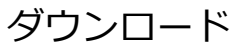

OS:

- Windows Vista / Windows 7 / Windows 8 (32-bit and 64-bit)
- Mac OS X 10.7, 10.8

CPU: 1.7GHz以上のDual core (Quad core推奨)

**グラフィックスカード:** OpenGL 2.0 以上に対応したもの

メモリ: 2 GB(4 GB推奨)

## 1.4 デモモード

metaio Creatorは有償のソフトウェアです。 ダウンロードして起動すると、デモモードで起動します。

- デモモードには以下の制限があります。
- ・一度に登録できるマーカーは2個まで
- ・一度にロードできるコンテンツ(3Dモデル、動画など)は2個まで
- ・作ったjunaioチャンネルをPublicにできない

ライセンスを購入し、アクティベートを行うことで制限はなくなります。

| 💽 metaio Creator Demo Mode                                                                                                    |  |  |  |  |  |  |
|----------------------------------------------------------------------------------------------------|--|--|--|--|--|--|
| Thank you for your interest in metaio Creator                                                                                                    |  |  |  |  |  |  |
| For now Creator will run in <i>Demo mode</i> , which allows you to explore all features and augmented reality capabilities which the Creator has to offer. However, <i>Demo mode</i> has some limitations: |  |  |  |  |  |  |
| <ul> <li>Only 2 trackables (tracking references) can be loaded</li> <li>Only 2 AR resources can be loaded</li> <li>Limited access to your channel &amp; contents via QR Code only</li> </ul>               |  |  |  |  |  |  |
| Create and deliver your Augmented Reality projects without these limitations by<br>purchasing a Creator license.                                                                                           |  |  |  |  |  |  |
| Continue Buy license Activate license                                                                                                    |  |  |  |  |  |  |

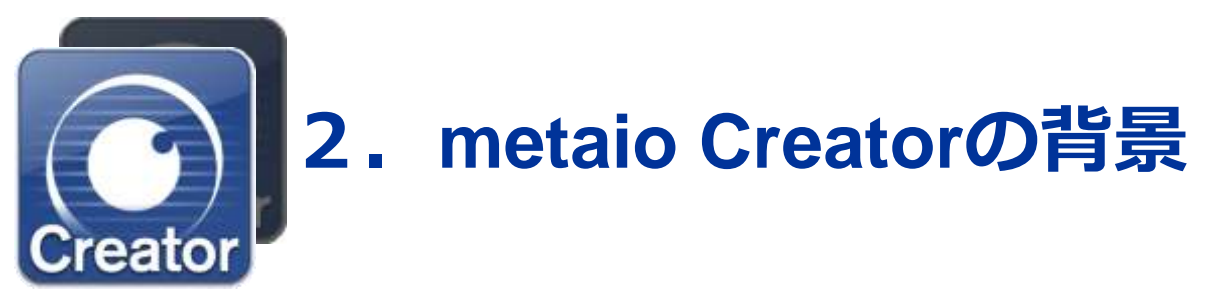

### 2.1 metaio Creatorの位置

metaio CreatorはARコンテンツの基本的な構築を行い、metaioの各AR製品がサポートする様々なプラットフォーム向けのファイルを生成できます。

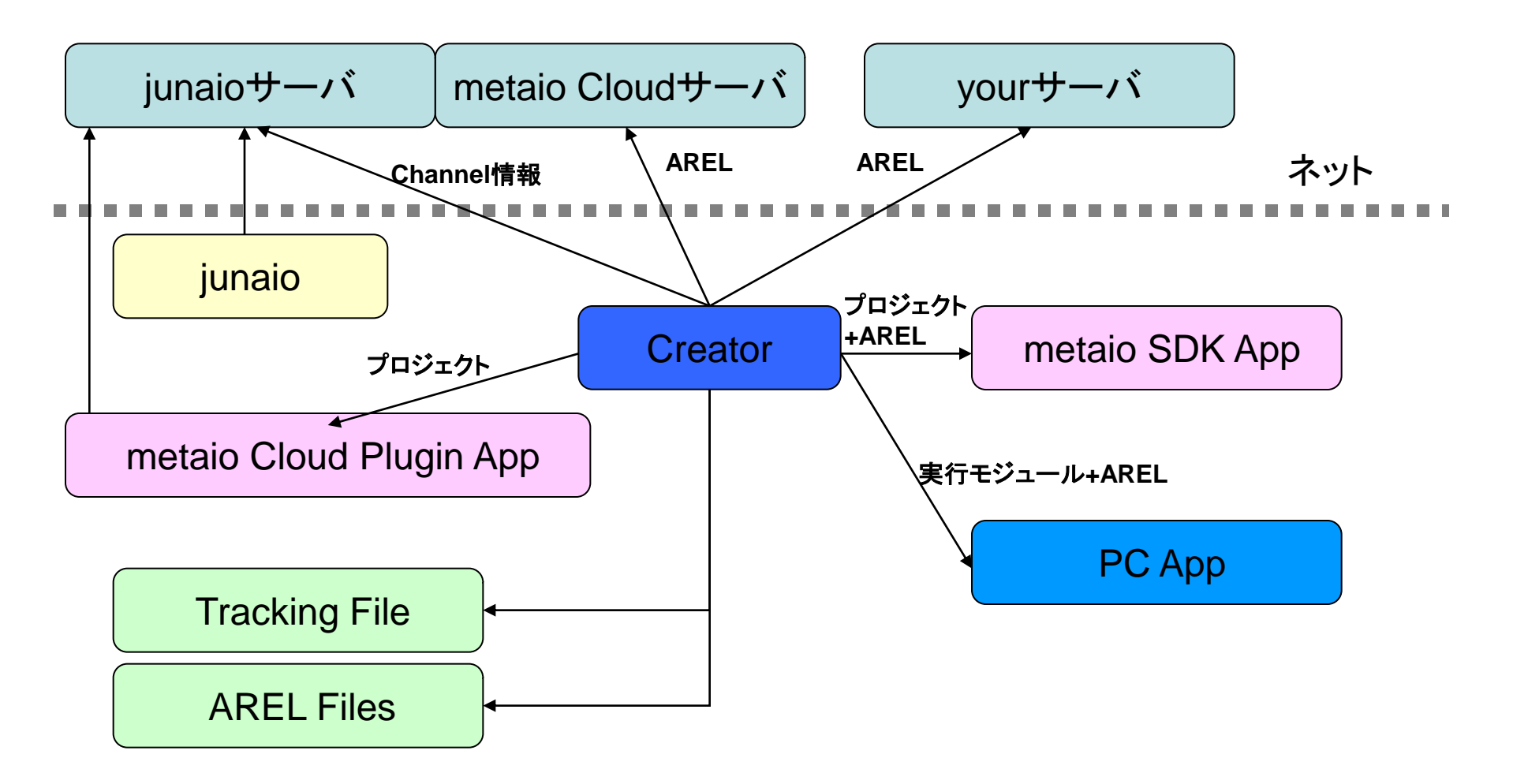

### 2.1 metaio developer/junaioアカウント

metaio製品を利用するには、開発者アカウント登録(無料)が必要です。 アカウントはjunaioアカウントと共通です。

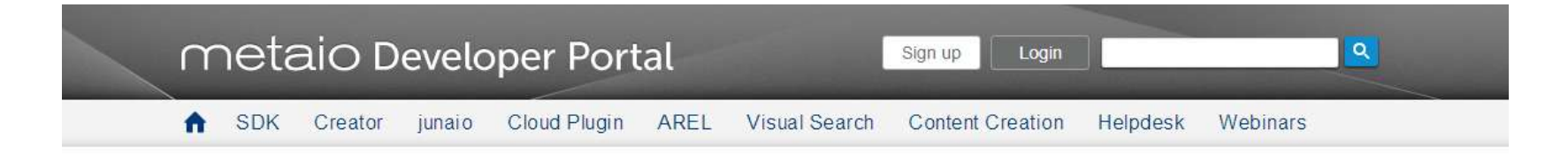

#### Login to Metaio account

| assword |                  |       |
|---------|------------------|-------|
|         | Forgot Password? | Login |

Metaio Developer Portal allows you to manage all of your licenses and applications and gives you access to the downloads for Metaio products.

- · Download the latest versions of Metaio AR software and SDKs
- Create and Publish your Augmented Reality Applications
- · Receive access to free Metaio Webinars
- · Join 65,000+ AR professionals

metaio社製のARブラウザアプリです。

デベロッパー登録をすると、自作のARコンテンツを公開でき, junaioアプリで楽しむことができます。

※対応機種 iOS/Android

http://www.junaio.com/

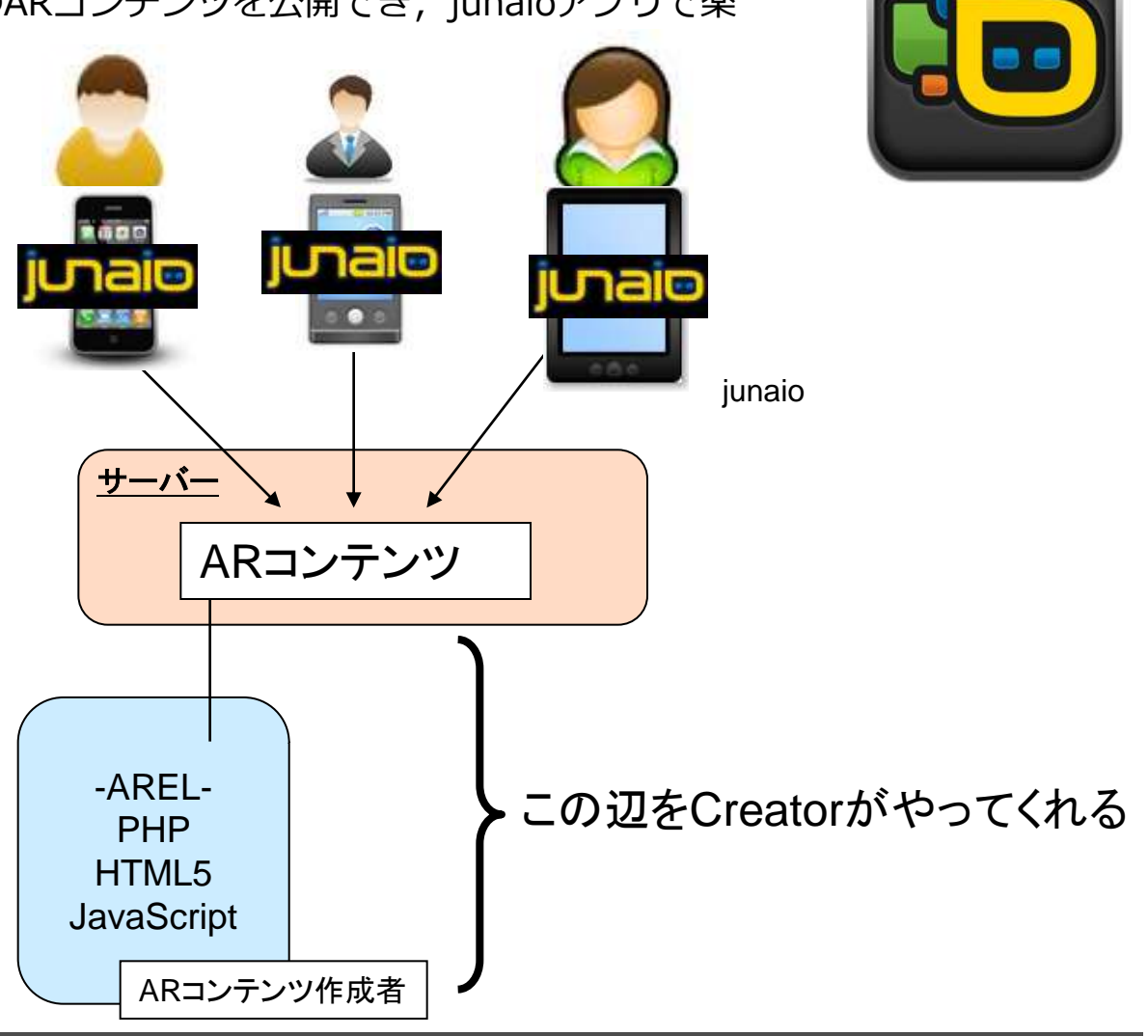

### 2.3 metaio Cloudについて

- metaio Cloudはmetaio社が用意したサーバーにjunaioコンテンツを置ける有償サービスです。
   (原則1アカウント当たり3GBまで、アカウントはjunaioの開発者アカウントと共通)
- 置いたコンテンツはjunaioからアクセスして利用できます。
- junaioだけでなく、metaio Cloud pluginベースでのオリジナルアプリケーション (iOS/Android)からもアクセスして利用できます。

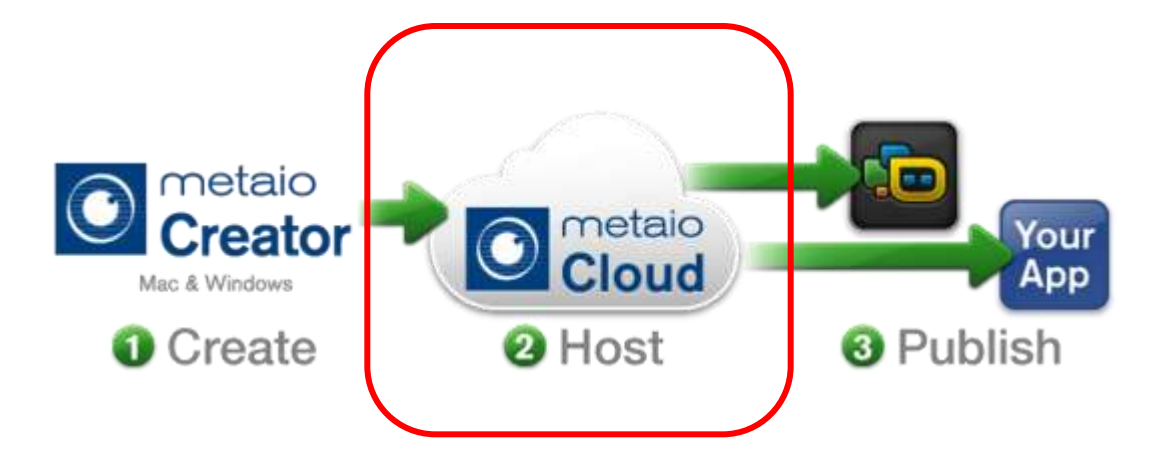

# 2.4 metaio Cloud pluginについて

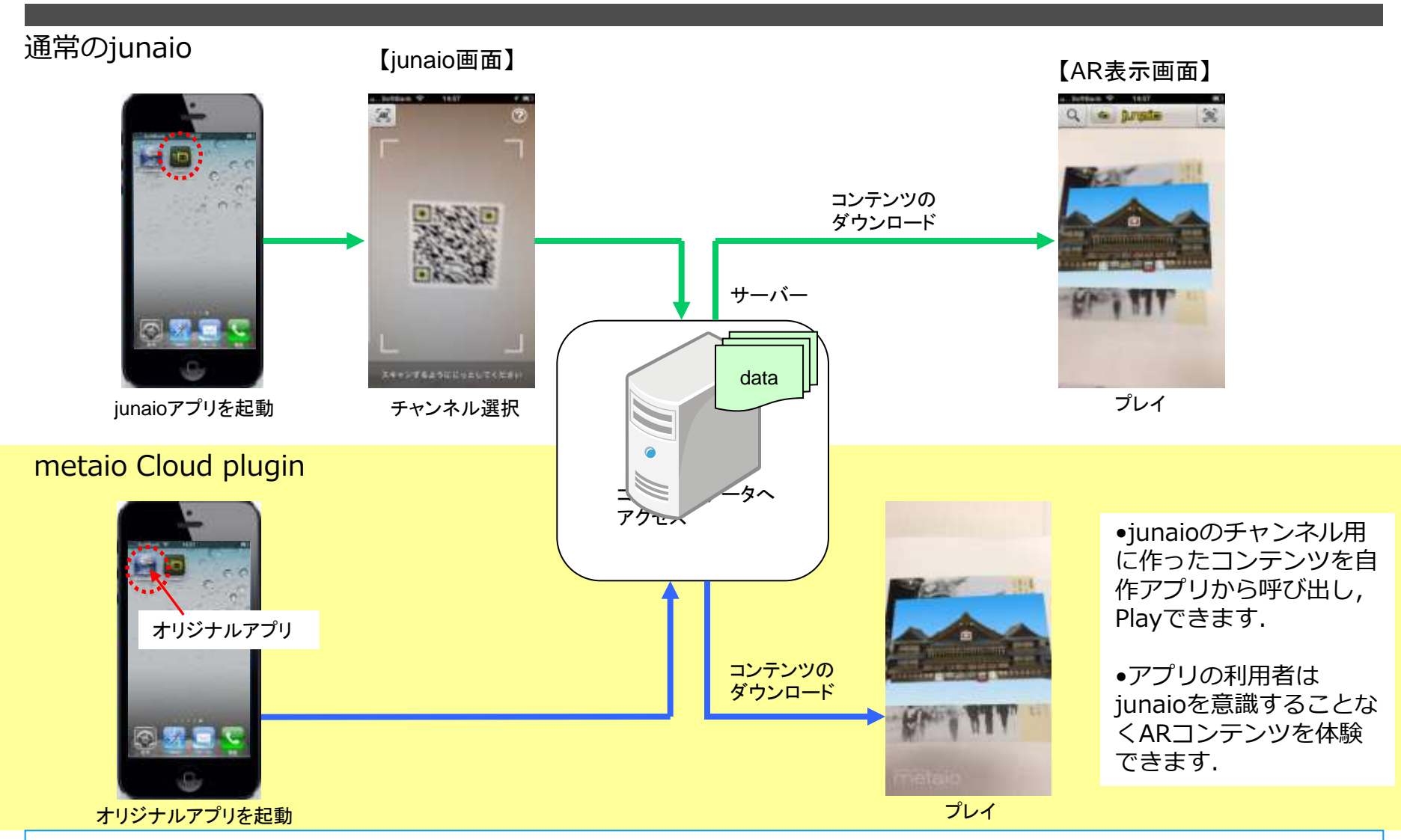

Creatorは特定のjunaioチャンネルにアクセスできる(iOS/Android)向けプロジェクトファ イルを作ってくれる metaio SDKは自由にARアプリケーションを構築できる、開発キットです。 4つのプラットフォームの上でmetaioのARエンジンを使ったARアプリケーションが作れます。

Android(java), iOS(Object-C++), Windows(C++), Unity(plugin)

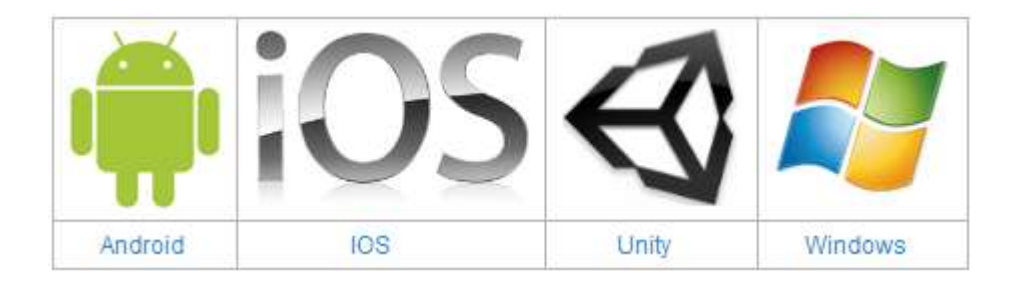

Creatorは(iOS/Android)向けプロジェクトファイル(但しARELベース)を作ってくれる。 Windows, MacOSで動く実行ファイル(但しARELベース)を作ってくれる。

## 2.6 ARELについて

#### Augmented Reality Experience Language

junaio 4.0から導入されたコンテンツ記述

- PHP
  - 主に静的なシーン構成を記述する
- HTML5
  - 追加のGUIコンポーネント部分を記述する
- JavaScript
  - シーンの動作部分を記述する

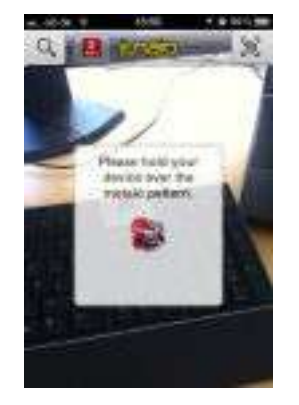

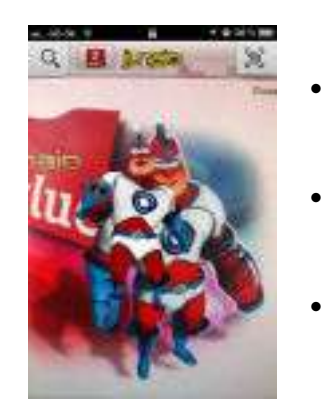

- 対象物にかざすように ダイアログを出す(JavaScript, HTML5)
- マーカーにかざしたときに 対象物を表示(PHP)
- クリックしたときに アニメーションを実行(JavaScript)

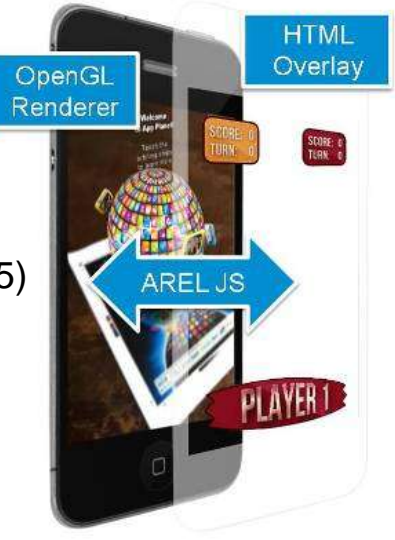

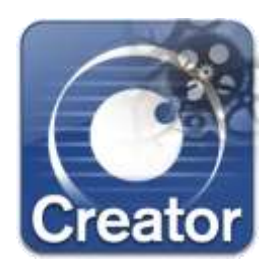

# 3. metaio Creatorの機能

### 3.1 画面説明

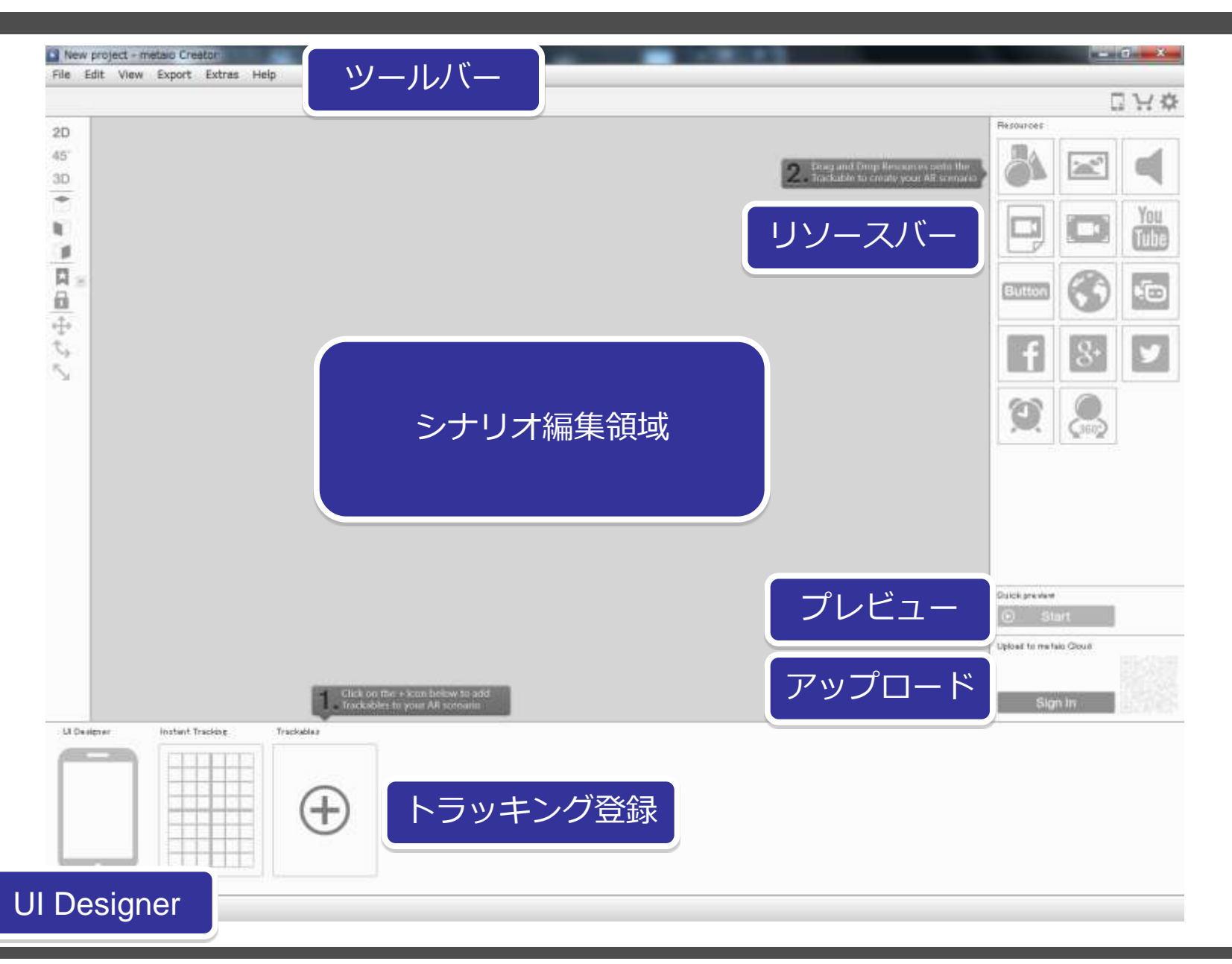

# 3.2 ログインとサーバー設定

|           |                 |                                                           | ×             | 2               |                              |   |
|-----------|-----------------|-----------------------------------------------------------|---------------|-----------------|------------------------------|---|
|           |                 |                                                           |               |                 |                              |   |
|           |                 | . ·                                                       | - <b>(</b> \$ |                 |                              |   |
| r         |                 | Resources                                                 |               |                 |                              |   |
|           | Settings        | *                                                         |               | Settings        |                              |   |
| 2. Drag a |                 | General Network                                           |               |                 | General Network              |   |
|           | Email:          | cnc-support@cybernet.co.jp                                | DU            | Email:          | cnc-support@cybernet.co.jp   |   |
|           | Password:       | •••••                                                     | be            | Password:       | •••••                        |   |
|           |                 | Display AREL Debug Console                                |               |                 | 📄 Display AREL Debug Console |   |
|           | Content server: | metaio server 💌                                           |               | Content server: | My server 🔹                  |   |
|           | Cloud Space:    | 0%                                                        |               | HTTP address:   |                              |   |
|           | ETP Login       | 20.00 KB of 31.0 GB used <u>Purchase more cloud space</u> |               | FTP address:    |                              |   |
|           |                 | FTP application.                                          |               | FTP user name:  |                              |   |
|           | FTP address:    |                                                           |               | FTP password:   |                              |   |
|           | FTP user name:  |                                                           |               |                 | OK Cancel                    |   |
|           | FTP password:   |                                                           |               |                 |                              |   |
|           |                 | OK Cancel                                                 |               |                 |                              |   |
|           |                 |                                                           | PH            | IP5.3以上         | (最新推奨), FTPが使用可能             |   |
|           |                 |                                                           | 1             | シターネッ           | トトの公開サーバー(イントラ不可             | ) |
|           |                 |                                                           | '             |                 |                              | / |
|           |                 |                                                           |               | - 600           | OGIEのHPサービスはタメ               |   |

- レンタルサーバもしくは自作

ロリポップ、お名前.comの共有サーバ、など

### 3.3 マーカーの登録

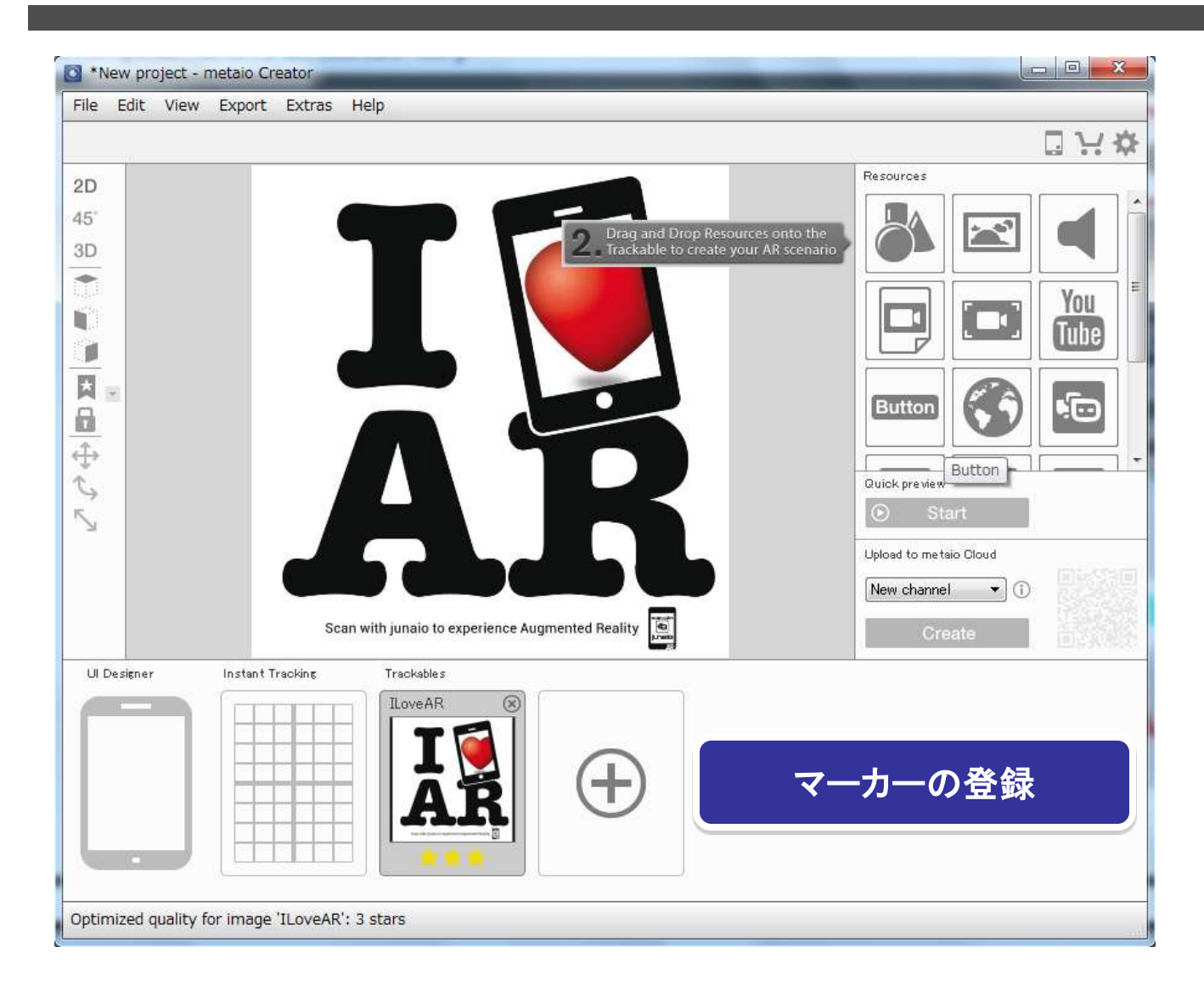

# 3.4 (3Dモデル/画像/音)

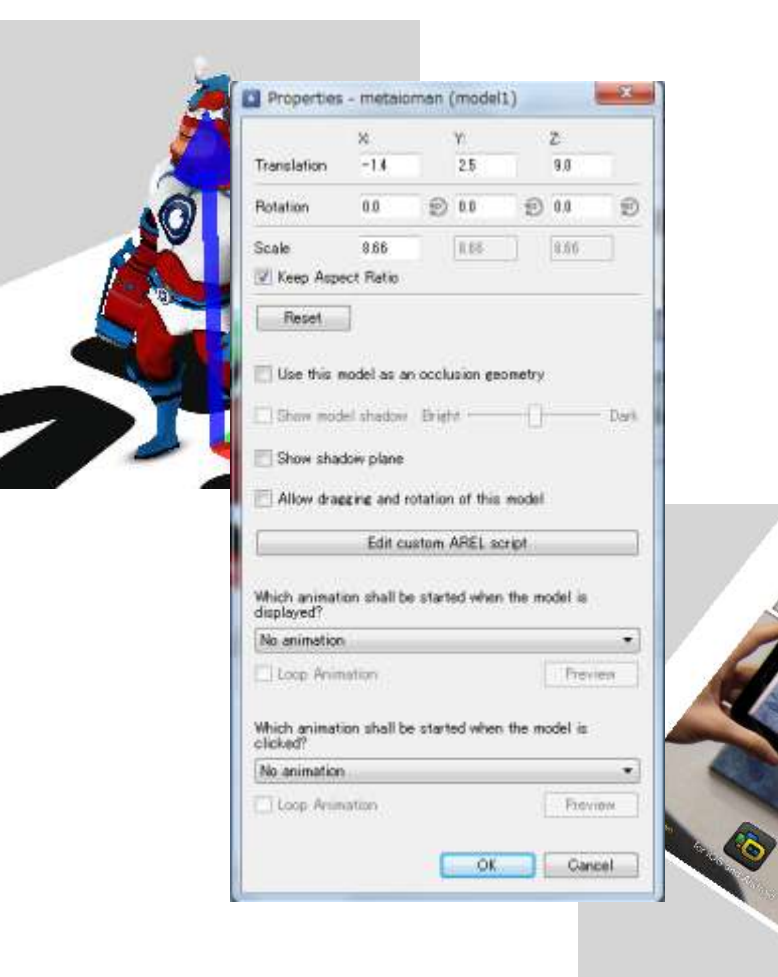

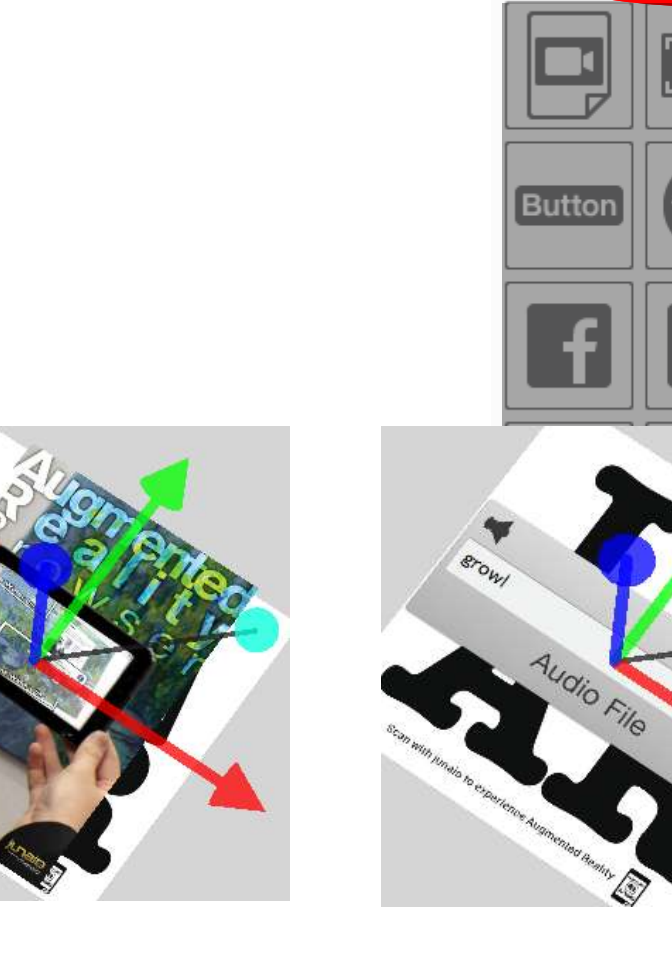

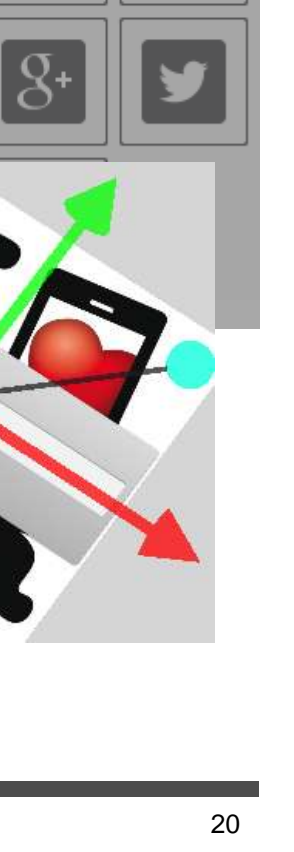

10

You

### 3.5 動画(In-page/Fullscreen/Youtube)

| Properties - metaloman (model)                                                                                                    |                                                                                                    | Button                     |
|----------------------------------------------------------------------------------------------------|----------------------------------------------------------------------------------------------------|----------------------------|
| X       Y       Z         Translation       -14       25       9.0         Rotation       0.0       0.0       0.0       0.0         Scale       9.86       0.65       9.66         V       Keep Aspect Ratio       9.66       9.66         Reset       Show model as an occlusion geometry       Dark         Show shadow plane       Dark       Allow dragging and rotation of this model | <ul> <li>Properties - video_creator (fullscreen)</li> <li>Warning: If you increase the video resolution to HD you should test on all relevant devices (iOS &amp; Android) that playback is working properly.</li> <li>Video Resolution</li> <li>No conversion, use the original video file.</li> <li>Use VGA 640 × 480 (default, 3G networks)</li> <li>Use HD 1280 × 720 (4G networks)</li> <li>Use Full HD 1920 × 1080 (WiFi networks)</li> </ul> | New metals Creatcontent    |
| Edit custom AREL script.<br>Which animation shall be started when the model is<br>displayed?<br>No animation<br>Loop Animation<br>Which animation shall be started when the model is<br>clobed?<br>No animation<br>Cop Animation<br>No animation<br>OK.<br>Cancel                                                                                                    | Should a second action be performed after the video<br>has been closed?<br>Do nothing<br>Open hyperlink<br>Add calendar event<br>Select<br>Second action:<br>Nothing yet<br>Edit custom AREL script<br>OK Cancel                                                                                                    | Second action: Nothing yet |

### 3.6 アルファチャンネル動画

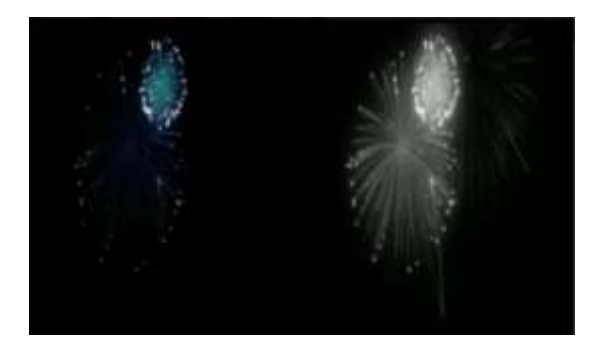

右半分がマスク情報になってい る3g2動画 ファイル名に"alpha"を含める (例) hanabi.alpha.3g2

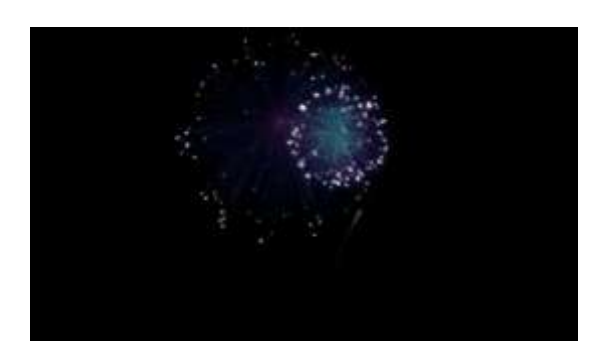

アルファチャンネル付FLV Or

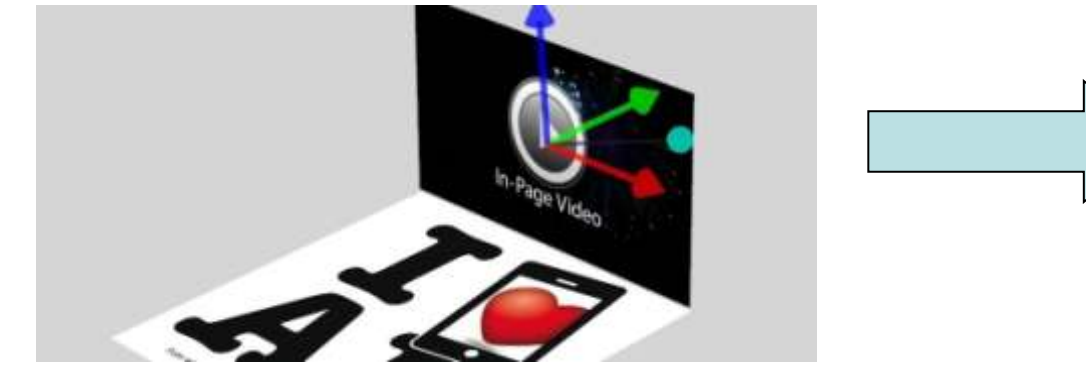

#### テクスチャ動画として実装

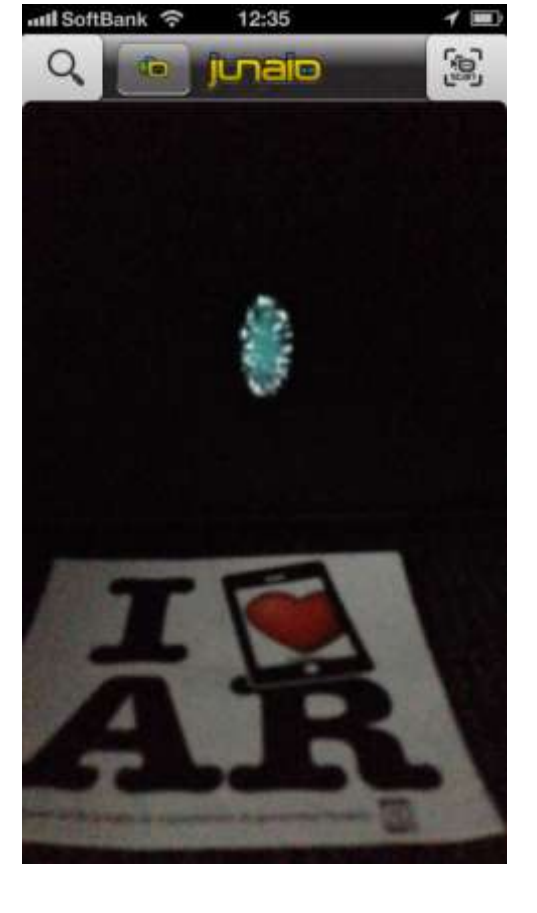

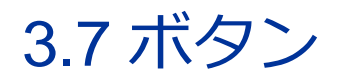

| ボタン A<br>ポタン B                 |                                                                                                    |                                                                                               |                   |         |        |         | ×    |
|--------------------------------|----------------------------------------------------------------------------------------------------|-----------------------------------------------------------------------------------------------|-------------------|---------|--------|---------|------|
|                                | Properties                                                                                                    | - Button                                                                                      | 6001              | (butt   | on1)   |         | -    |
|                                | Translation                                                                                                    | X<br>0.0                                                                                      | -                 | Y.      |        | Z 5.0   |      |
|                                | Botation                                                                                                    | 60                                                                                            | e<br>e            | 8.0     | Ø      | 0.0     | ത    |
|                                | Scale                                                                                                    | 0.87                                                                                          |                   | 6.97    | 1      | 0.07    |      |
|                                | Reset                                                                                                    |                                                                                               |                   |         |        |         |      |
| Scan with upain to experience. | [                                                                                                    | Edit ou                                                                                       | stom              | AREL +  | cript. |         |      |
| Scan with junaio to experience | What should H<br>Play a full<br>Play a You<br>Play an au<br>Open a hy<br>Open a jur<br>Add a Cal<br>Select<br>Ourrently com<br>Nothing yet | appen whe<br>iscreen vid<br>uTube vide<br>uidio file<br>perlink<br>visio channy<br>endar Ever | n fhe<br>eo<br>ei | user cñ | cks on | the but | ton? |
|                                |                                                                                                    |                                                                                               | C                 | OK      |        | Can     | cel  |

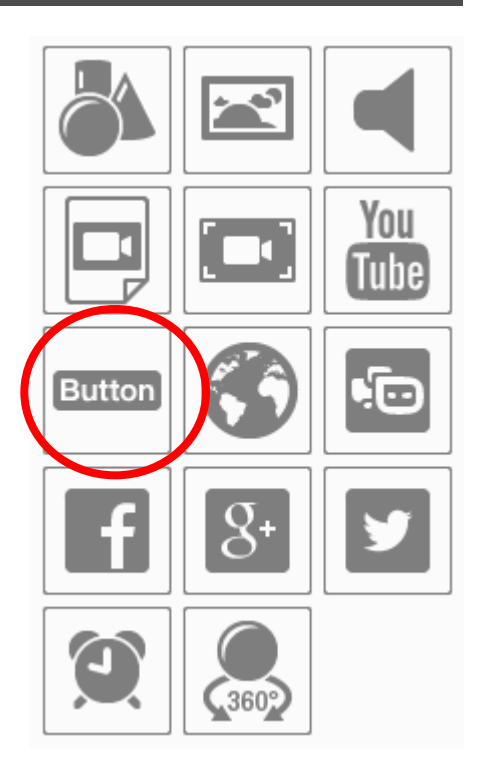

### 3.8 hyperlink

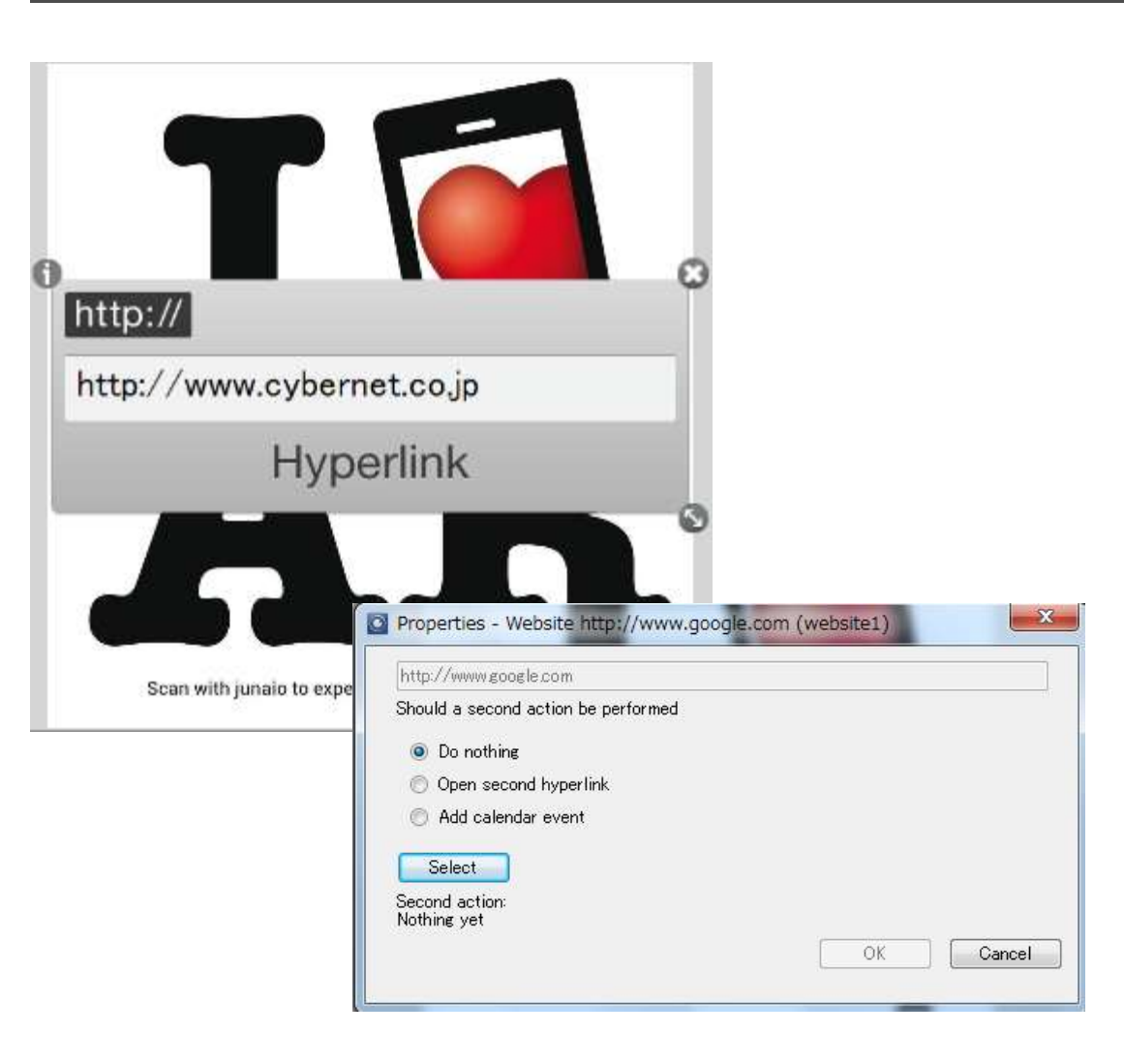

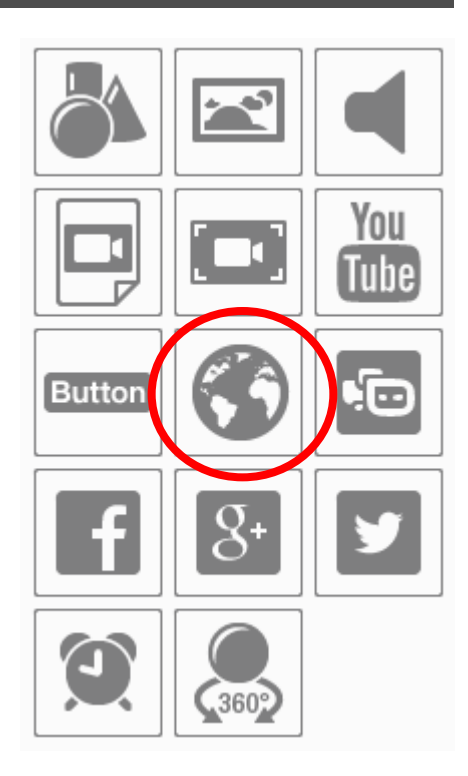

#### 3.9 SwitchChannel

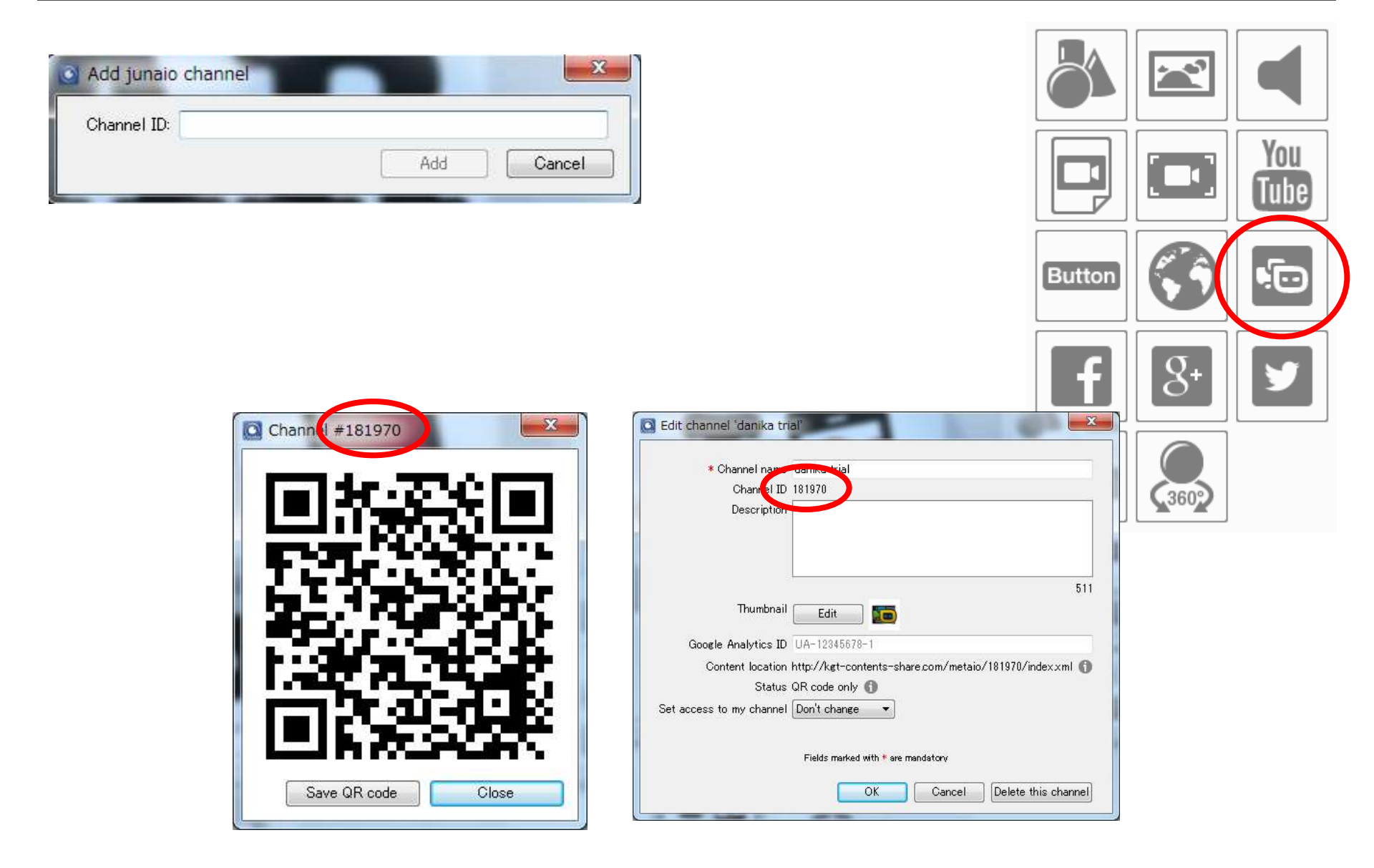

### 3.10 SNS(Facebook/google+/twitter)

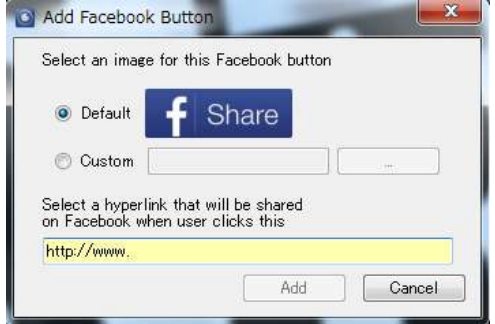

| Salaat an imaaa fan thi                         | is Casalat button                |       |    |
|-------------------------------------------------|----------------------------------|-------|----|
| select an image for thi                         | is Google+ Dutton                |       |    |
| Default                                         | Share                            |       |    |
| 💿 Custom                                        |                                  | ][    |    |
| Select a hyperlink that<br>on Google+ when user | will be shared<br>clicks this    |       | _  |
| http://www.                                     |                                  |       |    |
|                                                 | Add                              | Cano  | el |
|                                                 |                                  |       |    |
| Add Twitter Butto                               | on                               |       |    |
|                                                 | -                                | -     |    |
| Select an image t                               | for this button                  |       |    |
|                                                 |                                  | . 191 |    |
| Default                                         | J Iwee                           |       |    |
| 🔘 Custom                                        |                                  |       |    |
|                                                 |                                  |       |    |
| Select a text that<br>when user clicks          | t will be tweeted<br>this button | l     |    |
| Select a text that<br>when user clicks          | t will be tweeted<br>this button | I     |    |
| Select a text that<br>when user clicks          | t will be tweeted<br>this button |       |    |
| Select a text that<br>when user clicks          | t will be tweeter<br>this button |       |    |
| Select a text that<br>when user clicks          | t will be tweeter<br>this button | I<br> |    |
| Select a text that<br>when user clicks          | t will be tweeter<br>this button | 1     | 11 |

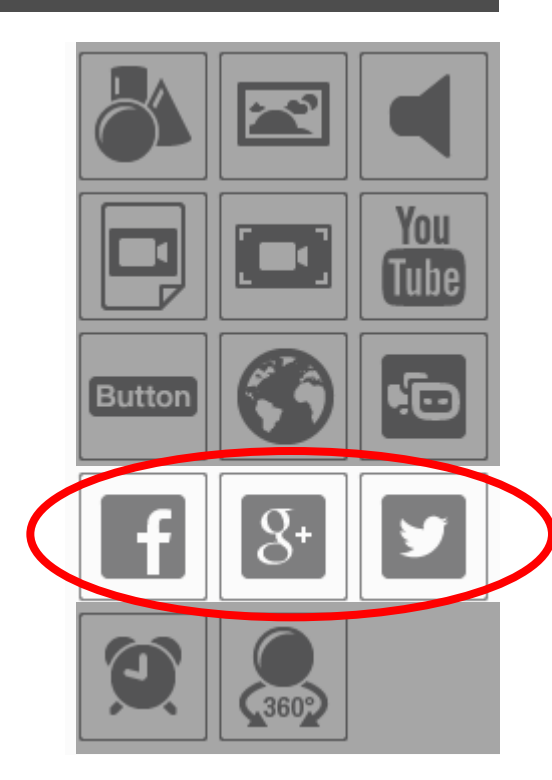

3.11 カレンダーイベント

| Add Calendar Event Title: Location:    |                                                | 「<br>スケジ<br>レンダ<br>イフク    | ジュールを登録すると<br>ダーイベントが発動し                                                        | 、マーカー認識でカ<br>、iOS、Androidデバ<br>ュールが登録される                       |             |
|----------------------------------------|------------------------------------------------|---------------------------|---------------------------------------------------------------------------------|----------------------------------------------------------------|-------------|
| Description:                           |                                                |                           | ))」レンター(こへ·) ン.                                                                 |                                                                | You<br>Tube |
|                                        |                                                |                           |                                                                                 |                                                                | Button      |
| From: 2013/11/29 ▼<br>To: 2013/11/29 ▼ | 2:52:50 午前<br>2:52:50 午前<br>Add Cancel         |                           |                                                                                 |                                                                | <b>f</b> 8+ |
| ç                                      | us Schillank ◆ 0.11<br>カレンダー すべてのカ<br>4 2013年7 | レンダー +<br>月               | ar SoftBank を 0:10 イロ<br>コテンロト イベント (注意加 家)<br>InsideAR Tokyd                   | at Settllank ◆ 0.11 CO<br>7月23日04 イベントの詳細 ■■<br>InsideAR Tokyo |             |
|                                        | 30 1 2 3                                       | 4 5 6                     | 富士ソフトビル アキバブラザ                                                                  | 国土ソフトビル アキバブラザ<br>2013年7月23日(大昭日)<br>800~17100                 |             |
|                                        | 14 15 16 17                                    | 18 19 20                  | 開始 7月23日(火) 9:00 ≯<br>終了 17:00 ≯                                                | カレンダー カレンダー                                                    |             |
|                                        | 21 22 23 24                                    | 25 26 27                  | 繰り返し しない >                                                                      |                                                                |             |
|                                        | 28 29 30 31                                    | 1 2 3                     | 通知なしき                                                                           |                                                                |             |
|                                        | soo InsideAR To<br>エキソフトビル                     | <b>kyo</b><br>アキバブラザ<br>月 | Q W E R T Y U I O P<br>A S D F G H J K L –<br>Z X C V B N M 3<br>123   7/7 3/17 |                                                                |             |

### 3.12 360度コンテンツ

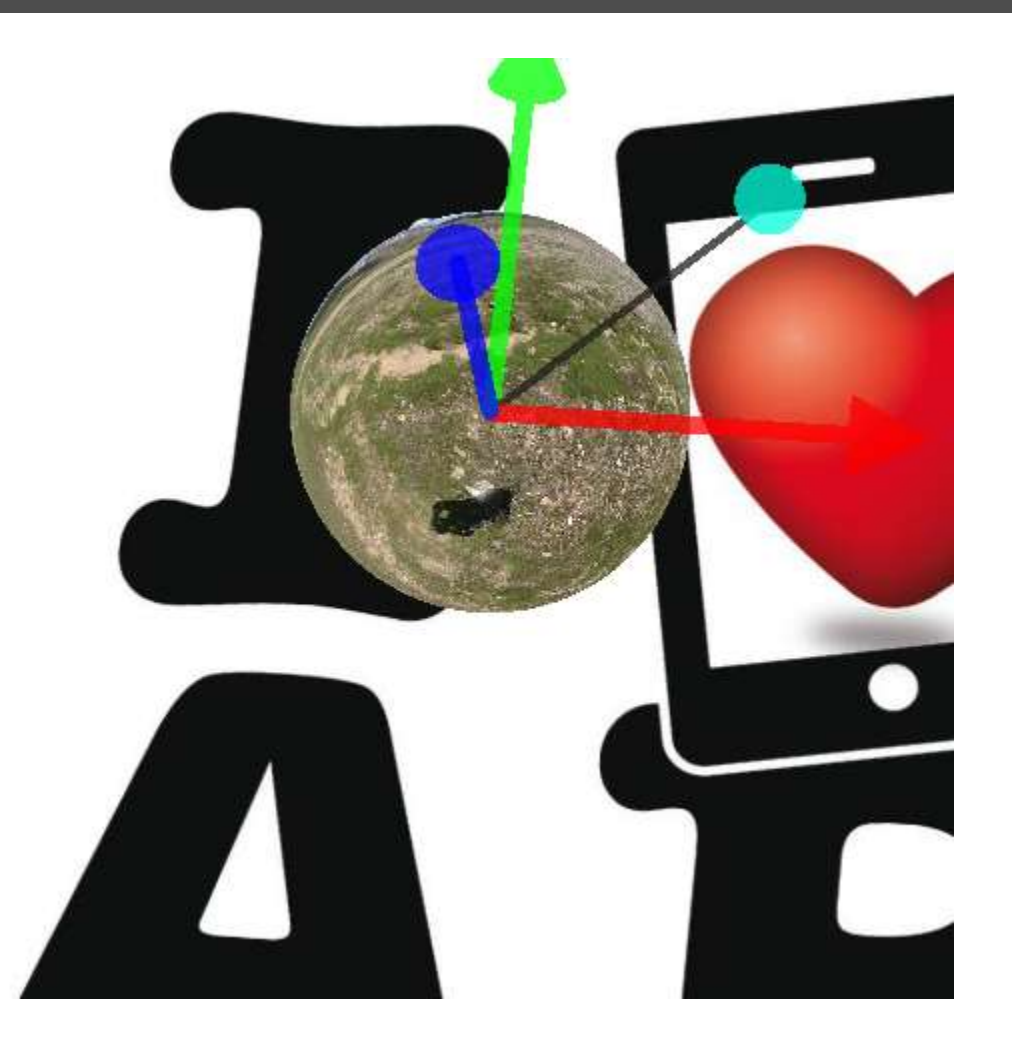

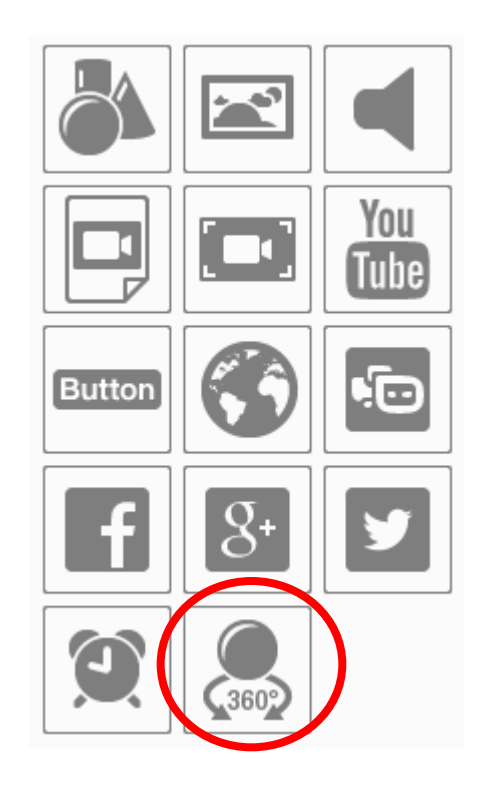

#### PCにwebカメラをつないで、ARのプレビューが行えます。

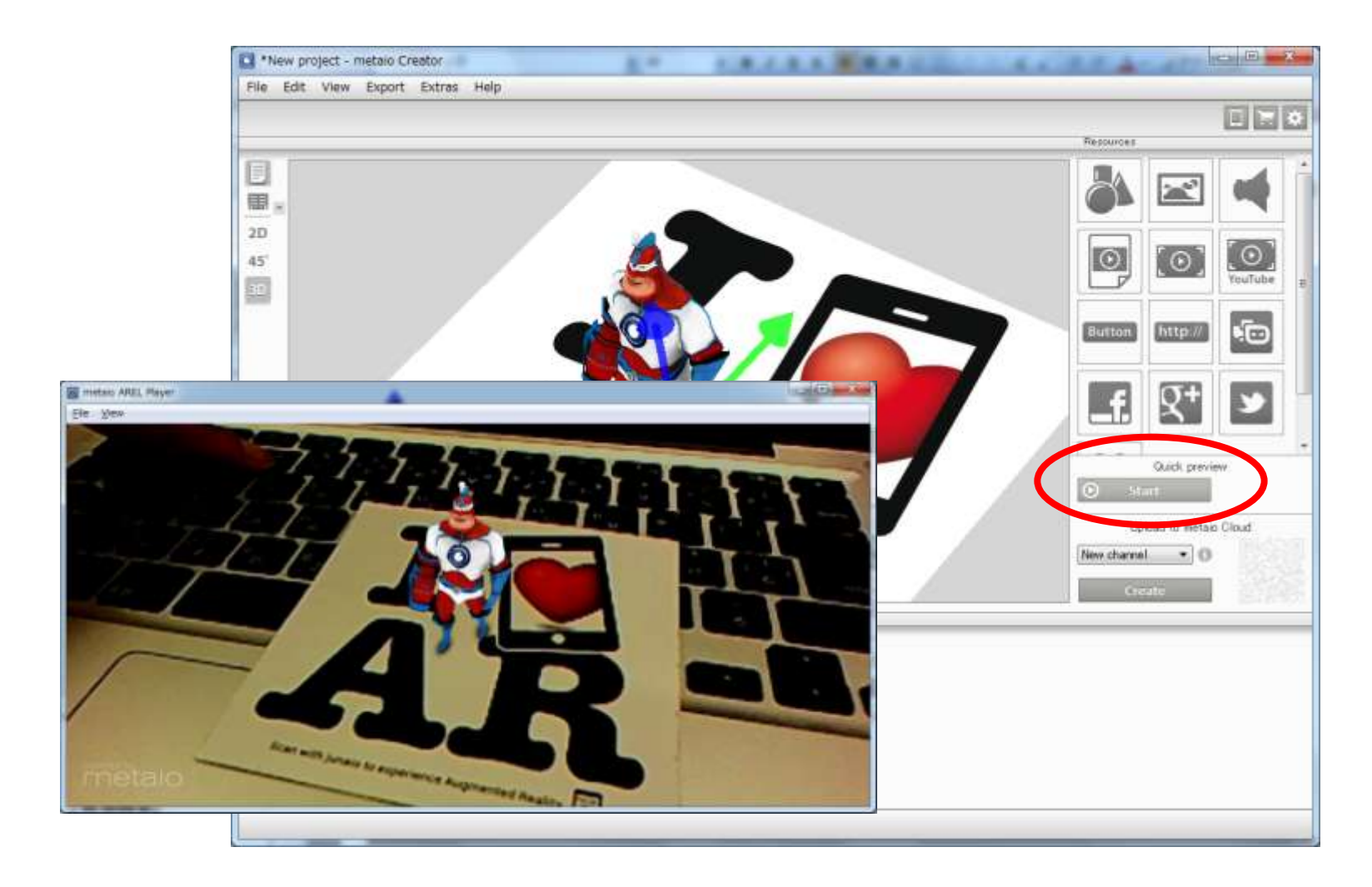

# 3.14 junaioチャンネルの作成

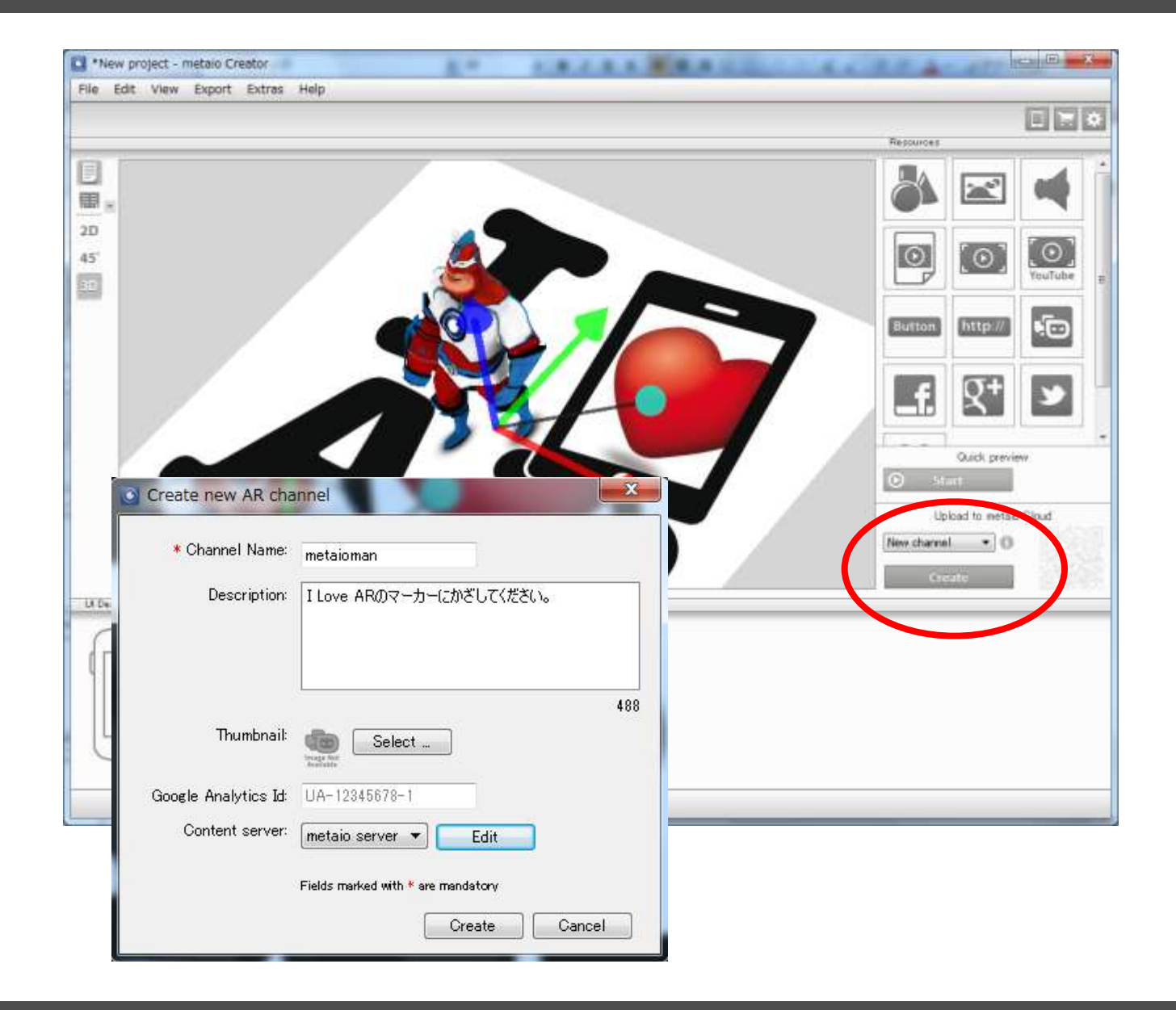

### 3.15 Google Analytics

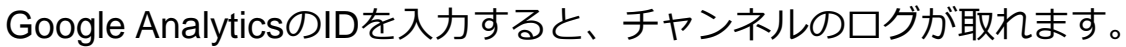

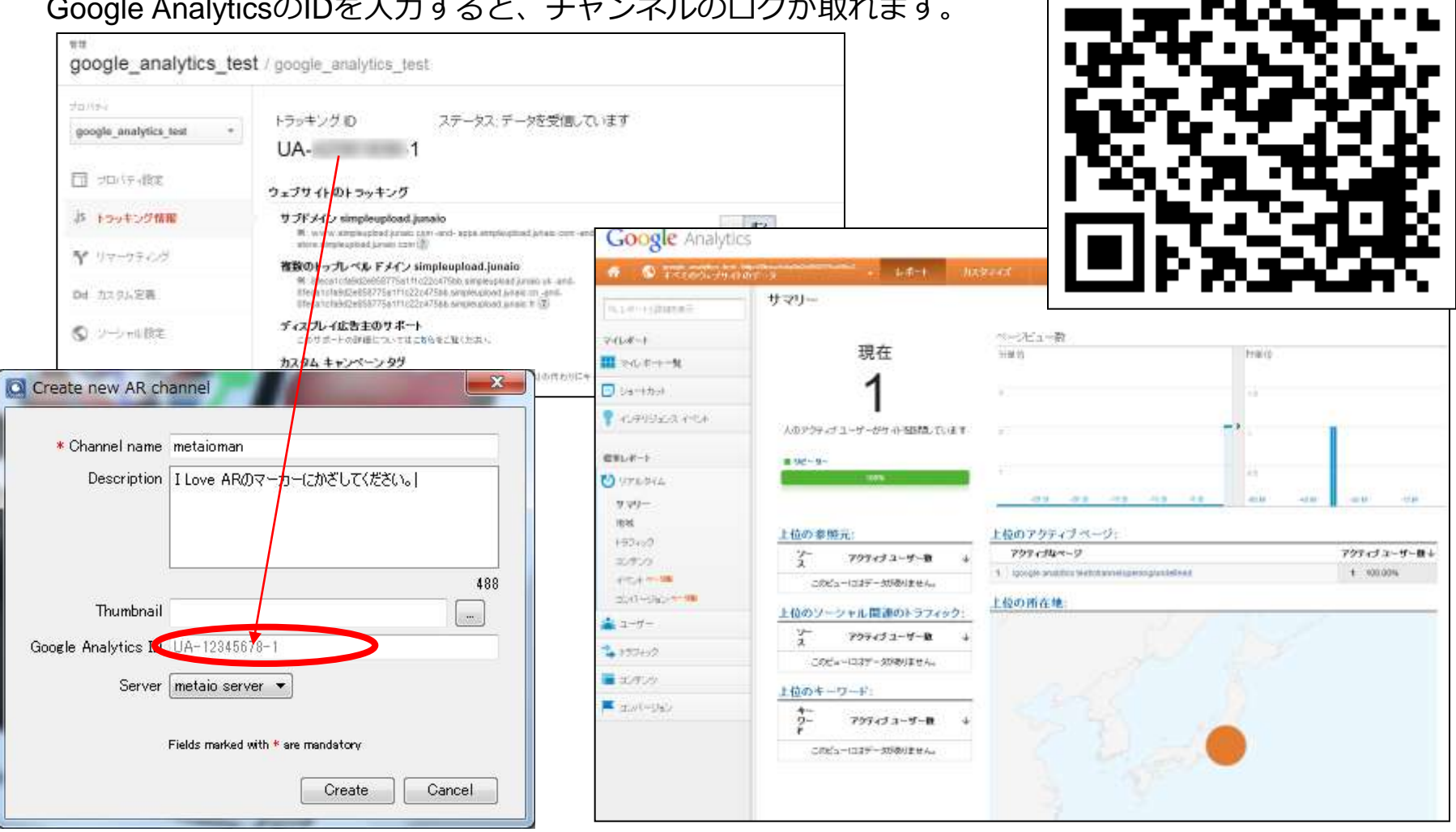

### 3.16 arpファイルの保存

#### metaio Creatorで作った内容の保存

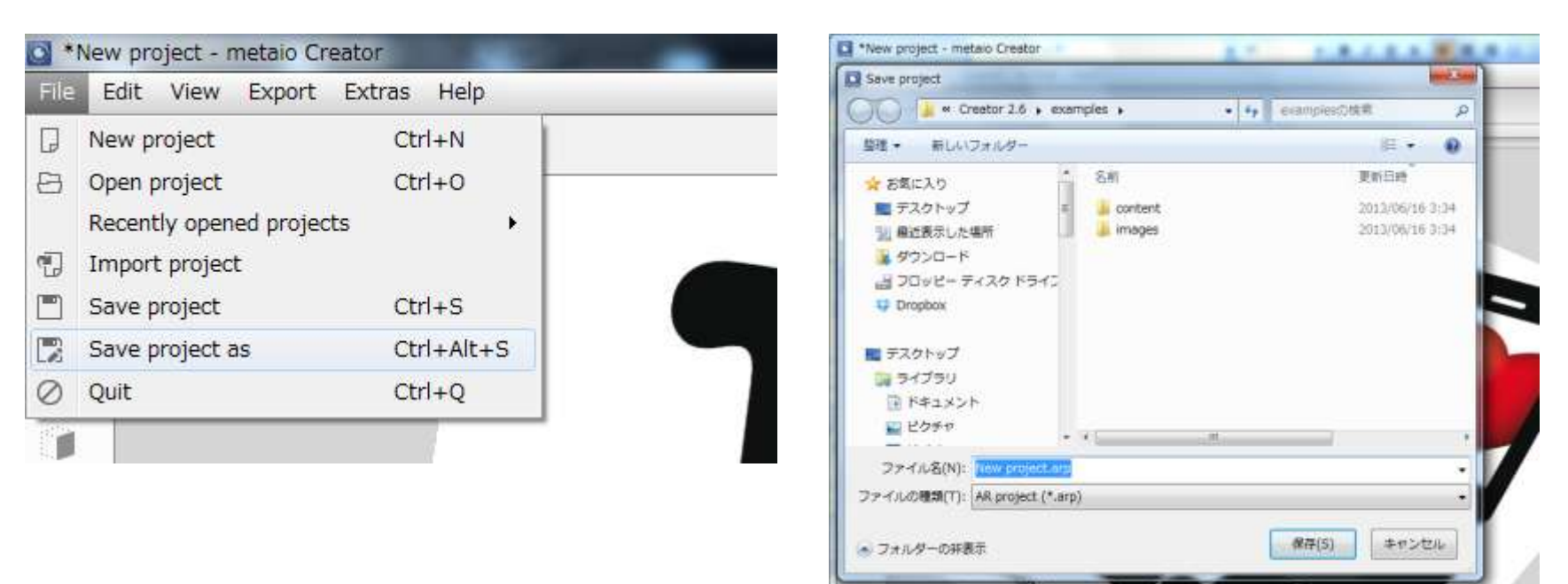

### 3.17 Create an App

作った内容を反映させたAppを出力できます。

- ・Cloud App:設定したチャンネルにアクセスするmetaio Cloud plugin用アプリのプロジェクト (※iOS:x-codeでビルドを行う/Android:Eclipseでビルドを行う)
- SDK App : 作成した内容が実装されたmetaio SDKネイティブアプリのプロジェクト (※iOS : x-codeでビルドを行う/Android : Eclipseでビルドを行う)
- ・**Desktop App**: PCの実行ファイル(Windows : exe / Mac OS : app) ※実行にはwebカメラが必要です。

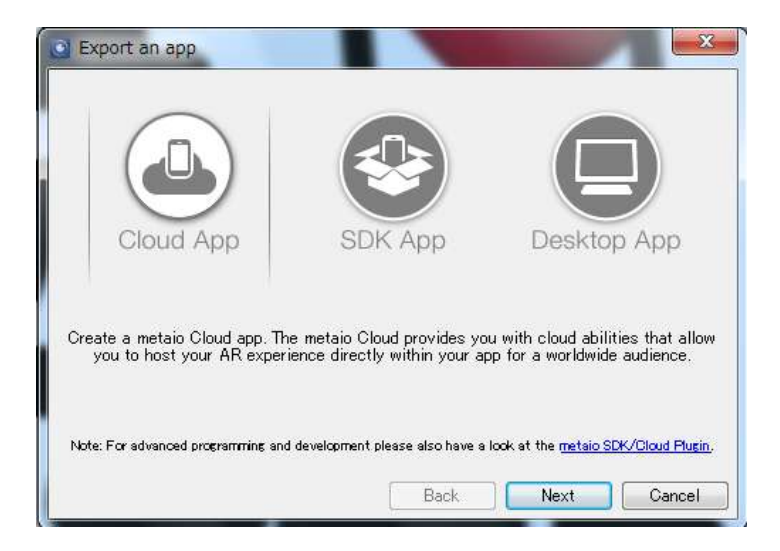

## 3.18 トラッキングファイルの出力

#### 登録したトラッキング情報(イメージマーカーや3dmap)はトラッキングファイルに出力できます。 作ったトラッキングファイルはjunaioやmetaio SDKにロードして利用できます。

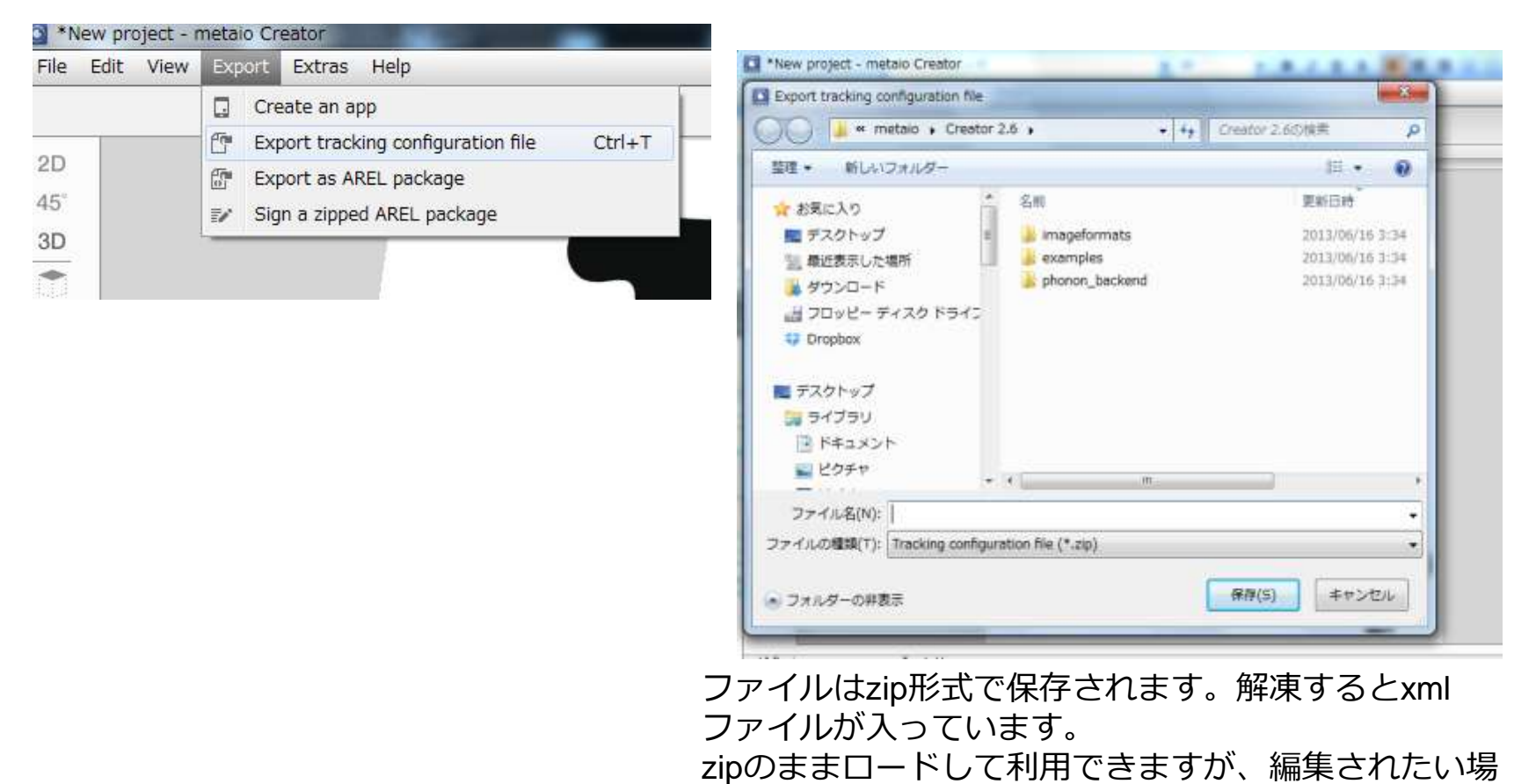

合はこのxmlを変更することもできます。

34

### 3.19 ARELファイルの出力

#### ARELのファイルセットを出力できます。 サーバーにアップロードされる内容と同じものです。

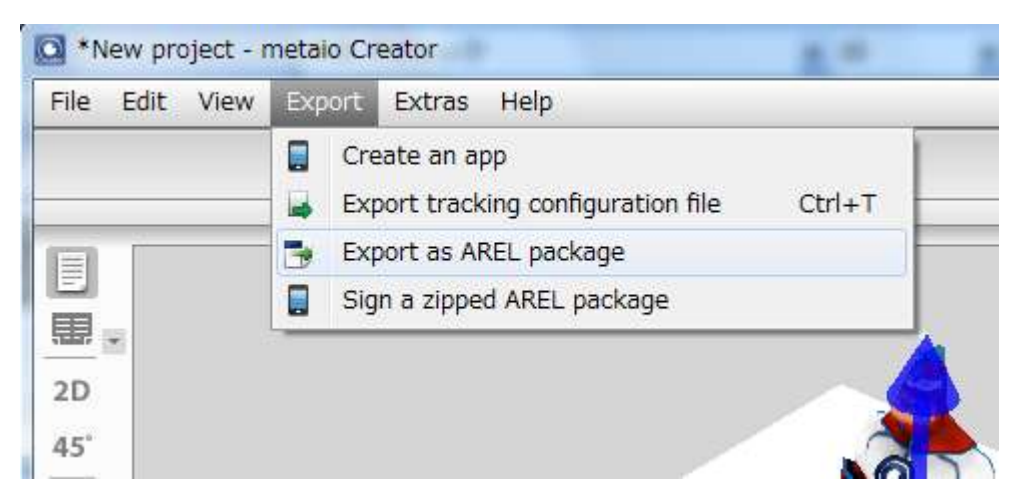

出力したARELファイルを基により複雑なjunaioコンテンツを作っていけます。 junaioについては、dev.junaio.comをご参照ください。

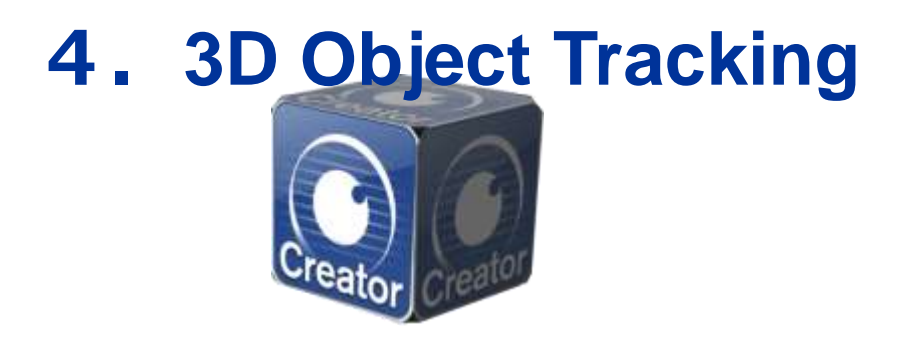

## 4.1 3dmapの登録(Object Tracking/Environment Tracking)

#### 3Dオブジェクトトラッキングの特徴点情報(3dmap)を登録できます。

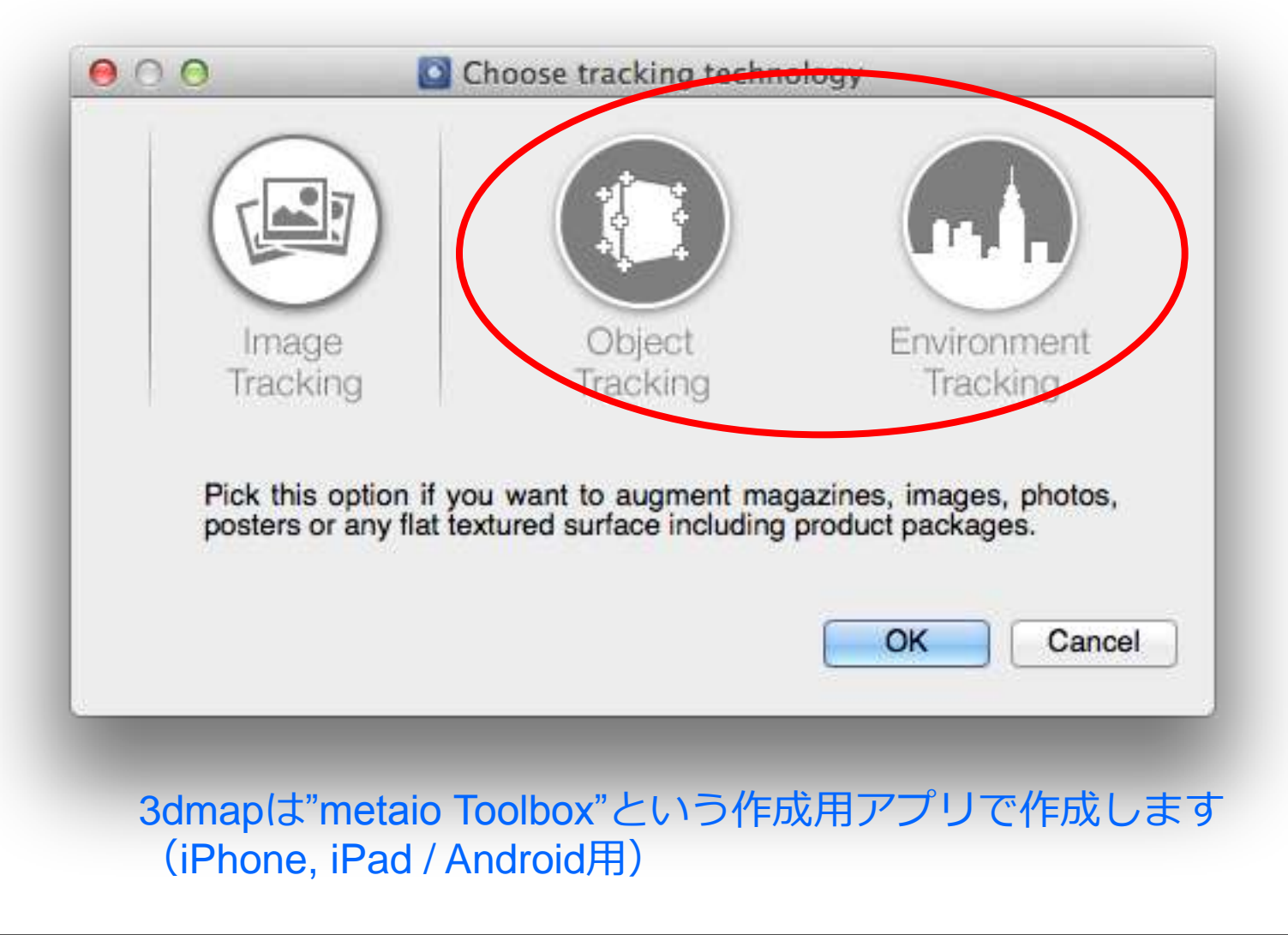

#### 4.2 Toolbox

#### iOS/Android

#### metaio Toolbox

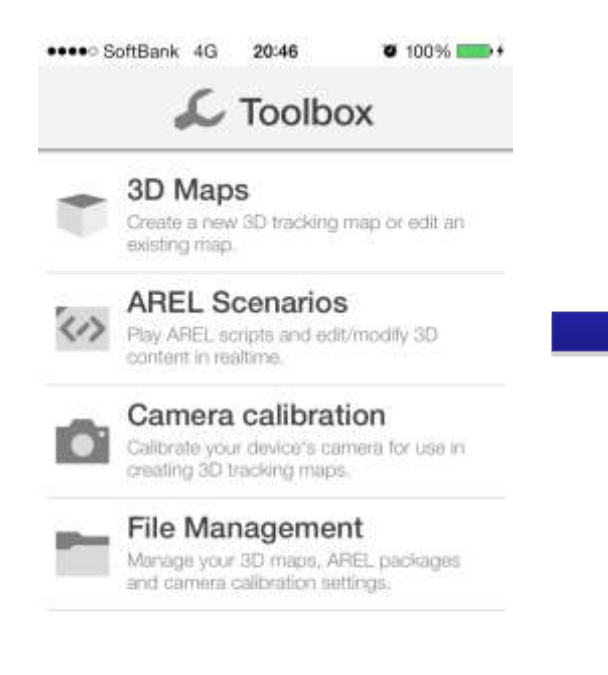

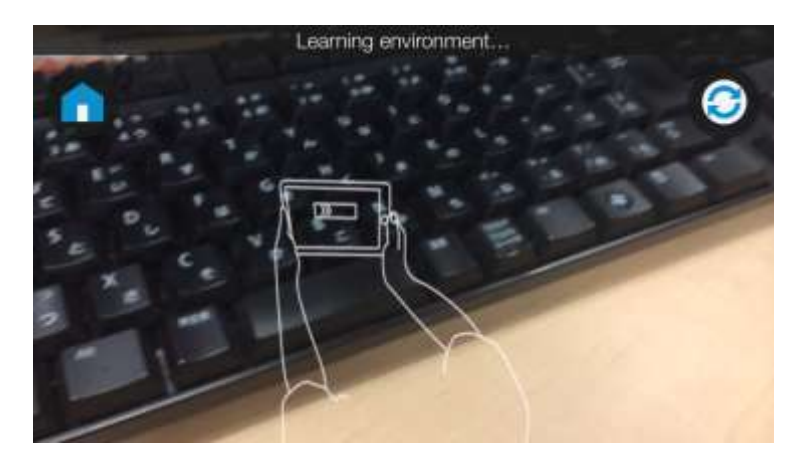

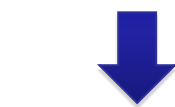

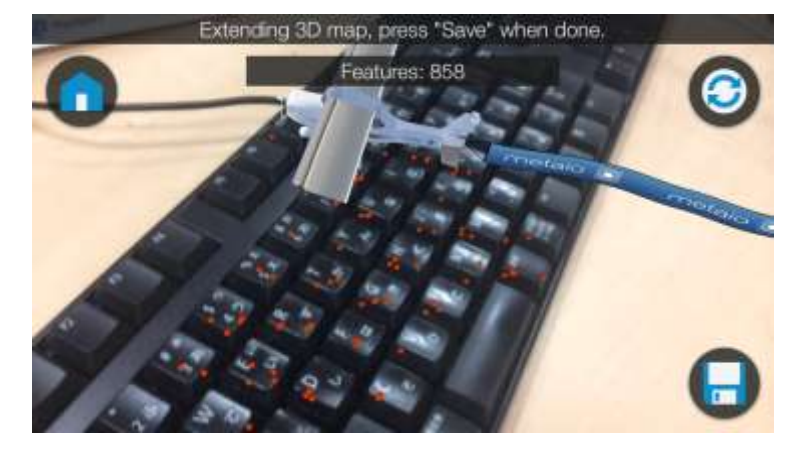

IDマーカーによるPreciseモードは 廃止されました。直前にCamera calibrationを行いましょう。

#### 38

### 4.3 Instant Tracking(2D)

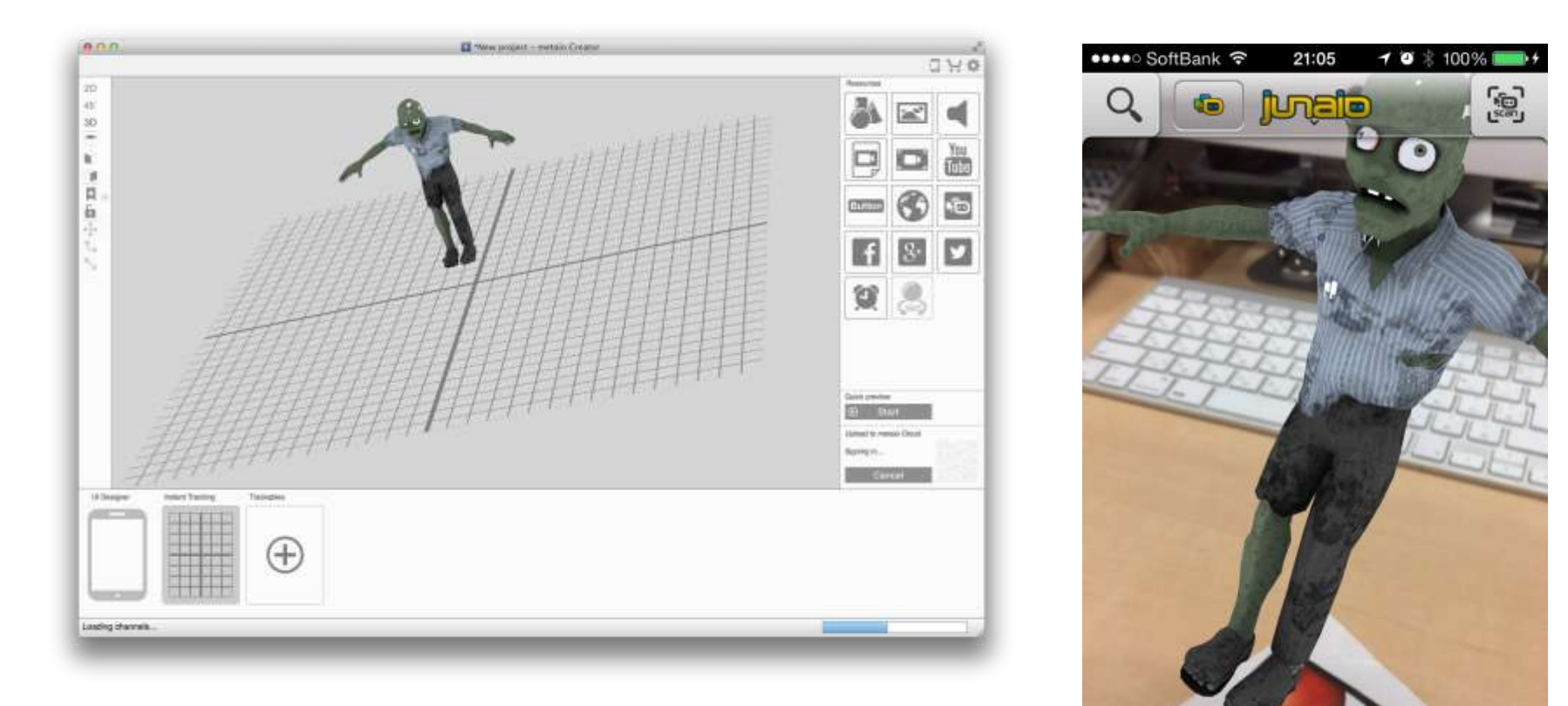

マーカーが無くても、その場で2次元トラッキングを行う 2D Trackingをスクリプトを書くことなしに実装できます。 プレビュー画面でも動作します。 【新機能】光学的に特徴点を計測して作成する3Dトラッキングではなく、 3Dモデルを入力として、トラッキングファイルを作成します

#### ・メリット

- ・測定時の光の具合に左右されない
- ・一旦認識すると、追随性が高い

#### ・デメリット

- 現在はβリリース
- ・認識まで時間がかかる
- ・物体によって認識度が変わるようだ

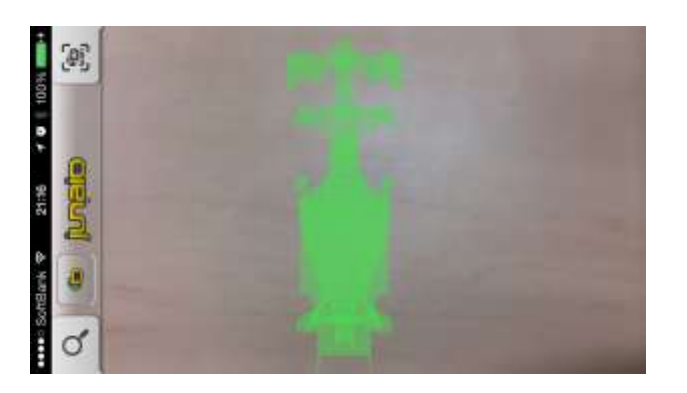

認識時に3Dモデルのガイドが表示されます

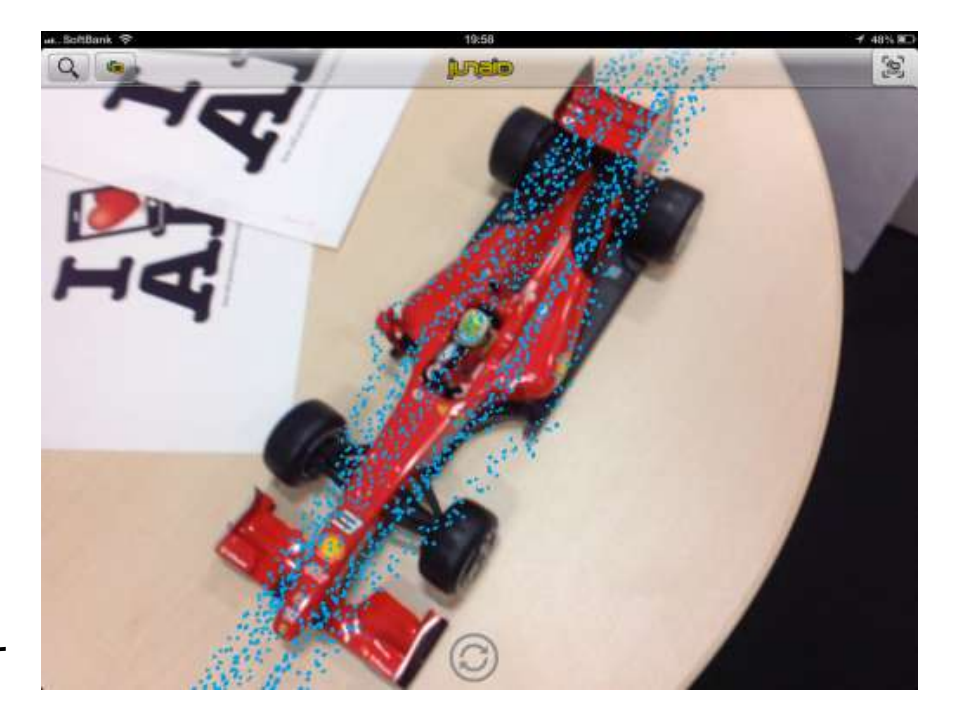

# 5. コンテンツの修正

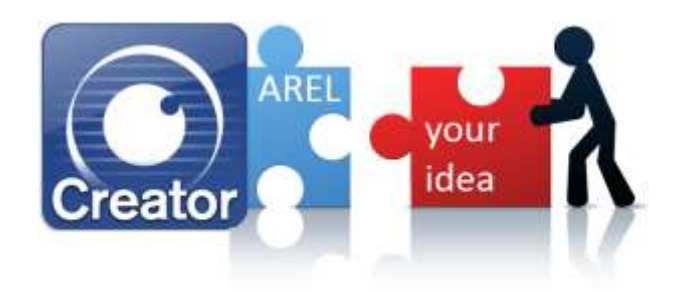

### 5.1 AREL Proparty

- ARELのJavaScriptにオブジェクト指向要素が加わりました
- イベント動作等をCreatorの中からJavaScriptで記述できます

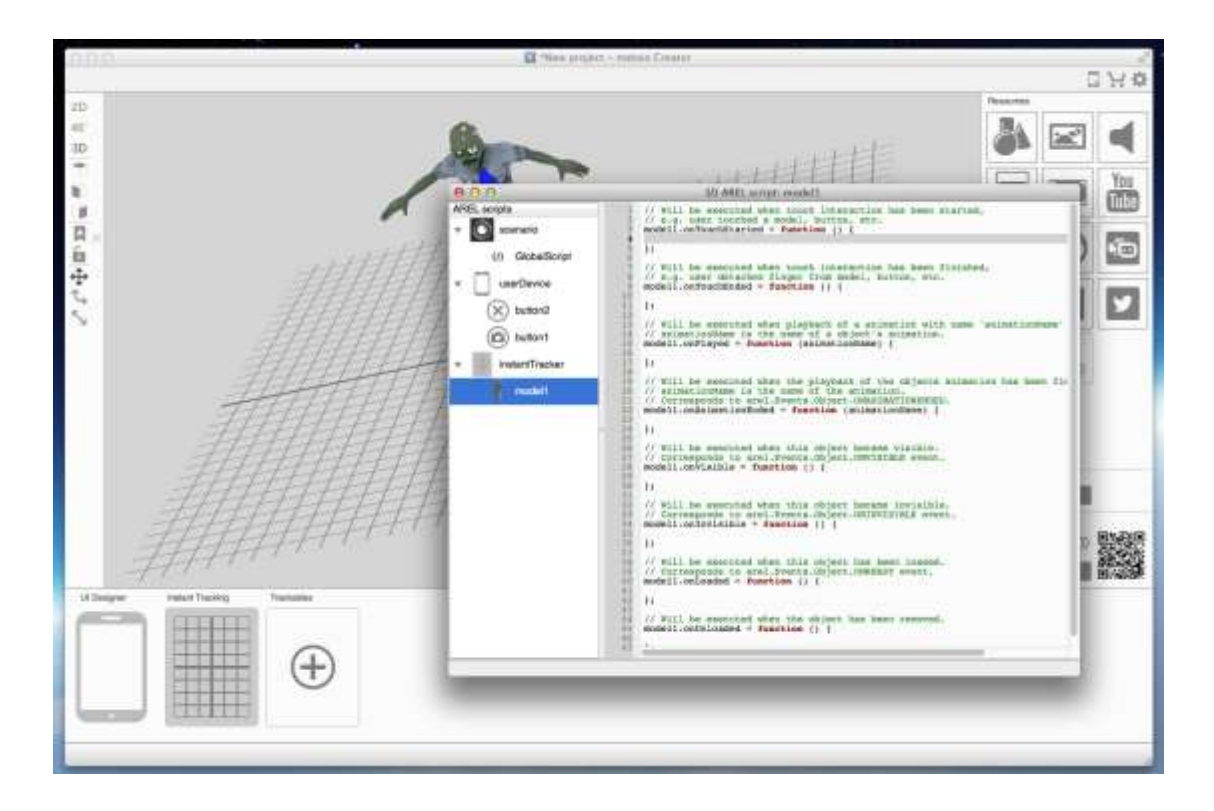

#### イベントの例 (3Dモデルの場合)

- ・タップはじめ
- ・タップおわり
- ・アニメーション始まり
- ・アニメーション終了
- ・モデル表示
- モデル非表示

## 5.1 スクリプトの追加

【例】タップしたらゾンビが叫ぶ!

|                                                                            | (/) AREL script: model1                                                                                                    | arel.Media.startSound("html/resources/scre                              |
|----------------------------------------------------------------------------|----------------------------------------------------------------------------------------------------|-------------------------------------------------------------------------|
| 1 2 3                                                                      | <pre>// Will be executed when touch interaction has // e.g. user touched a model, button, etc. modell.onTouchStarted = function () {</pre>                                                                                                    | am.mp3");                                                               |
| 456789011234<br>112134                                                     | <pre>}; // Will be executed when touch interaction has // e.g. user detaches finger from model, buttor modell.onTouchEnded = function () { }; // Will be executed when playback of a animatic // animationName is the name of a object's anim</pre>                                                                                 | been finished,<br>h, etc.<br>on with name 'animationName'<br>mation.    |
| 16<br>16<br>17<br>18<br>19<br>20<br>21<br>22<br>23<br>24<br>25<br>26<br>27 | <pre>// Will be executed when the playback of the of<br/>// animationName is the name of the animation.<br/>// Corresponds to arel.Events.Object.ONANIMATIC<br/>modell.onAnimationEnded = function (animationNa<br/>};<br/>// Will be executed when this object became vis<br/>// Corresponds to arel.Events.Object.ONVISIBLE</pre> | ojects animation has been fir<br>DNENDED.<br>ame) {<br>sible.<br>event. |

• AREL JavaScriptのドキュメントは dev.metaio.com にあります

http://dev.metaio.com/arel/javascript-reference/

© 2013 CYBERNET SYSTEMS CO., LTD. All Rights Reserved.

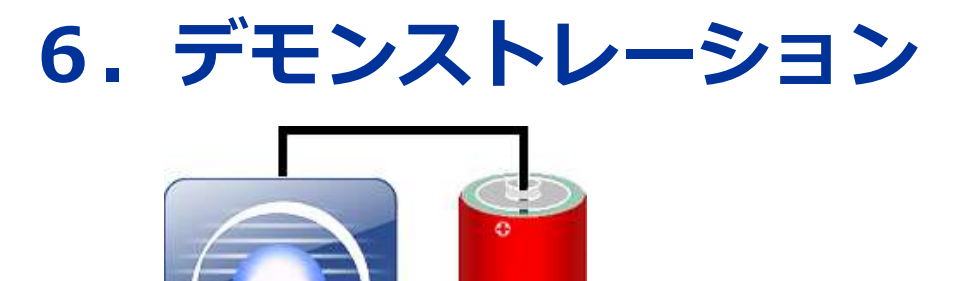

Creator

# 6.1 Edge (CAD) – Based Tracking

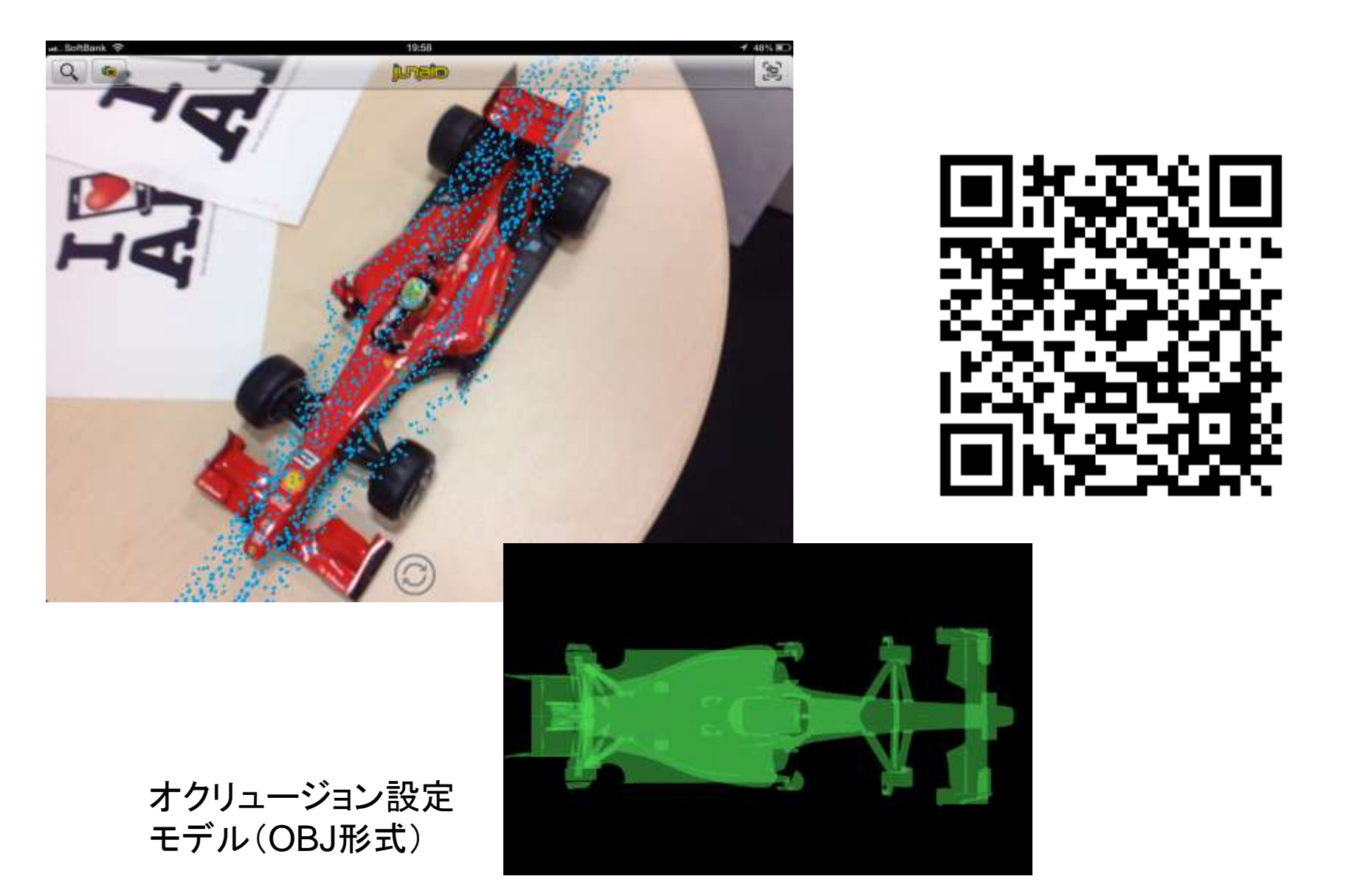

### 6.2 Instant Tracking 2D

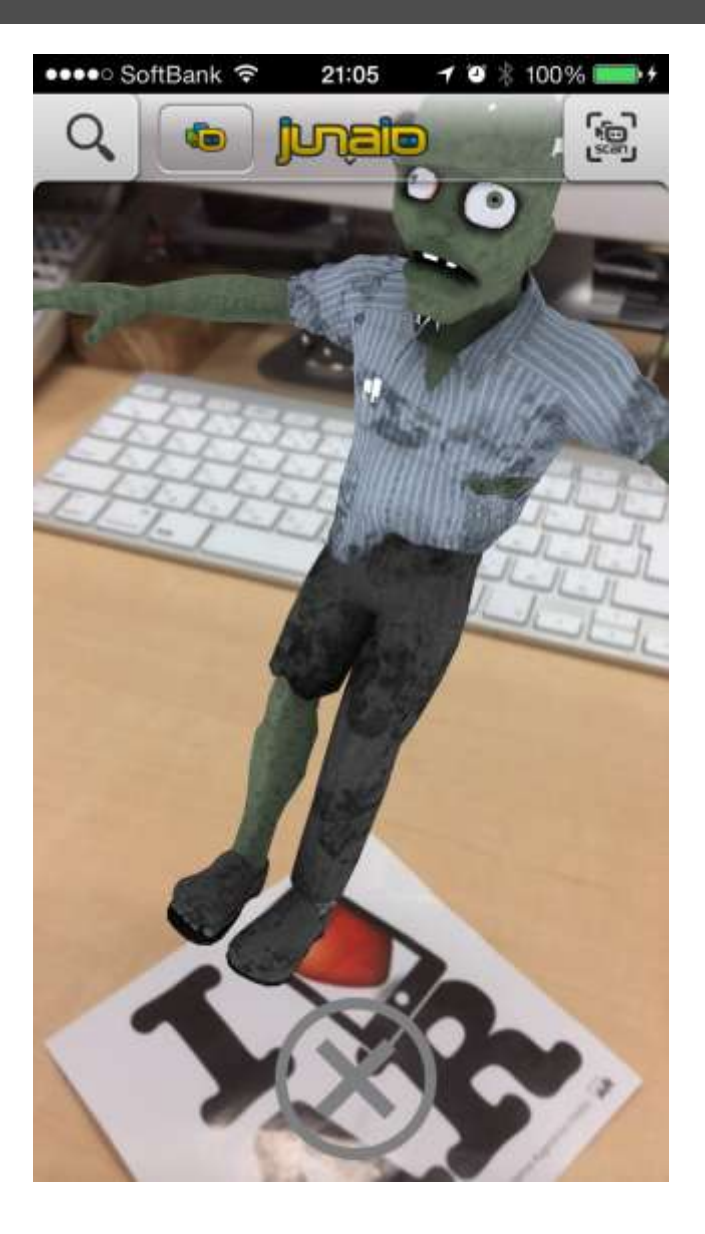

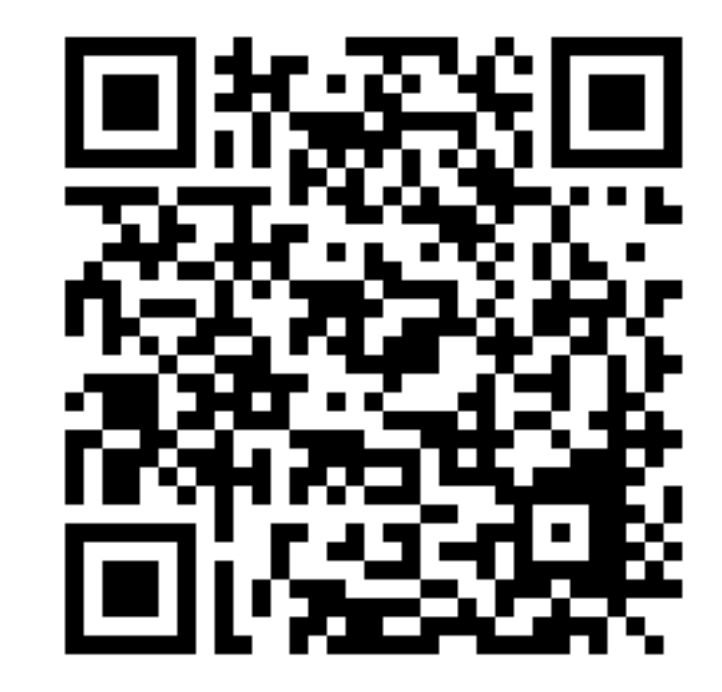

### 6.3 360°パノラマ

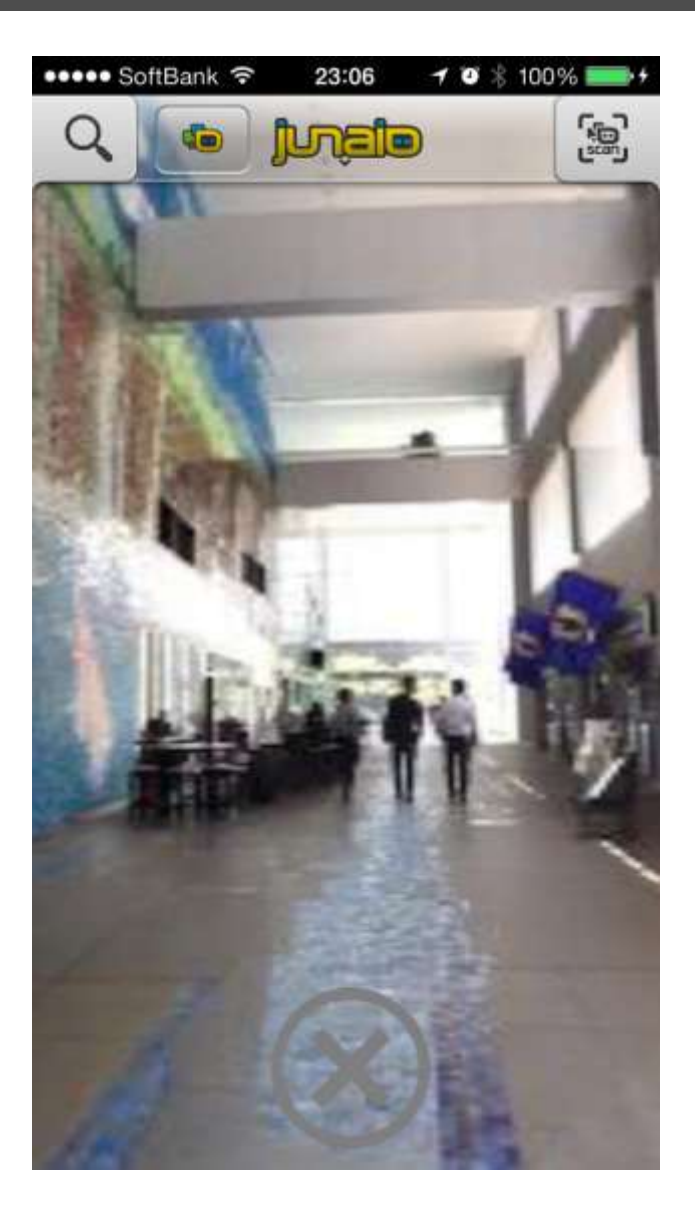

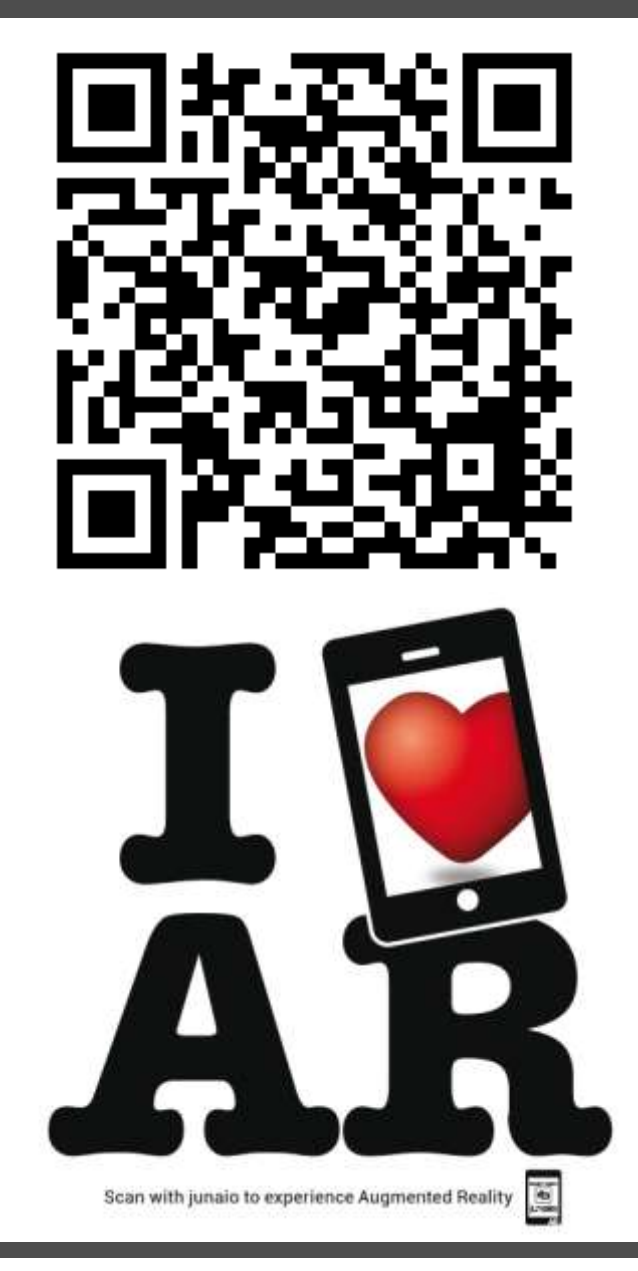

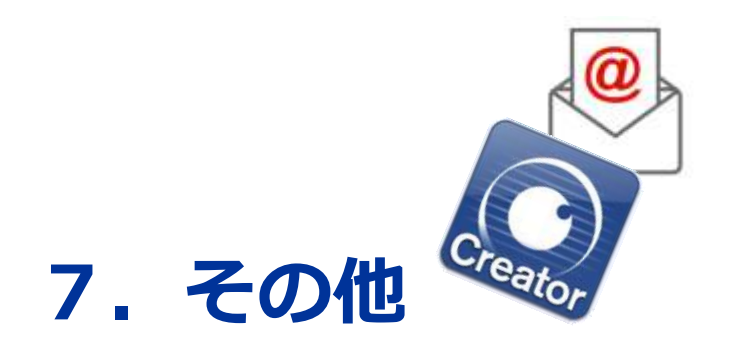

### 7.1 metaio日本語フォーラム

http://metaio.r-cms.biz/bbs\_list/

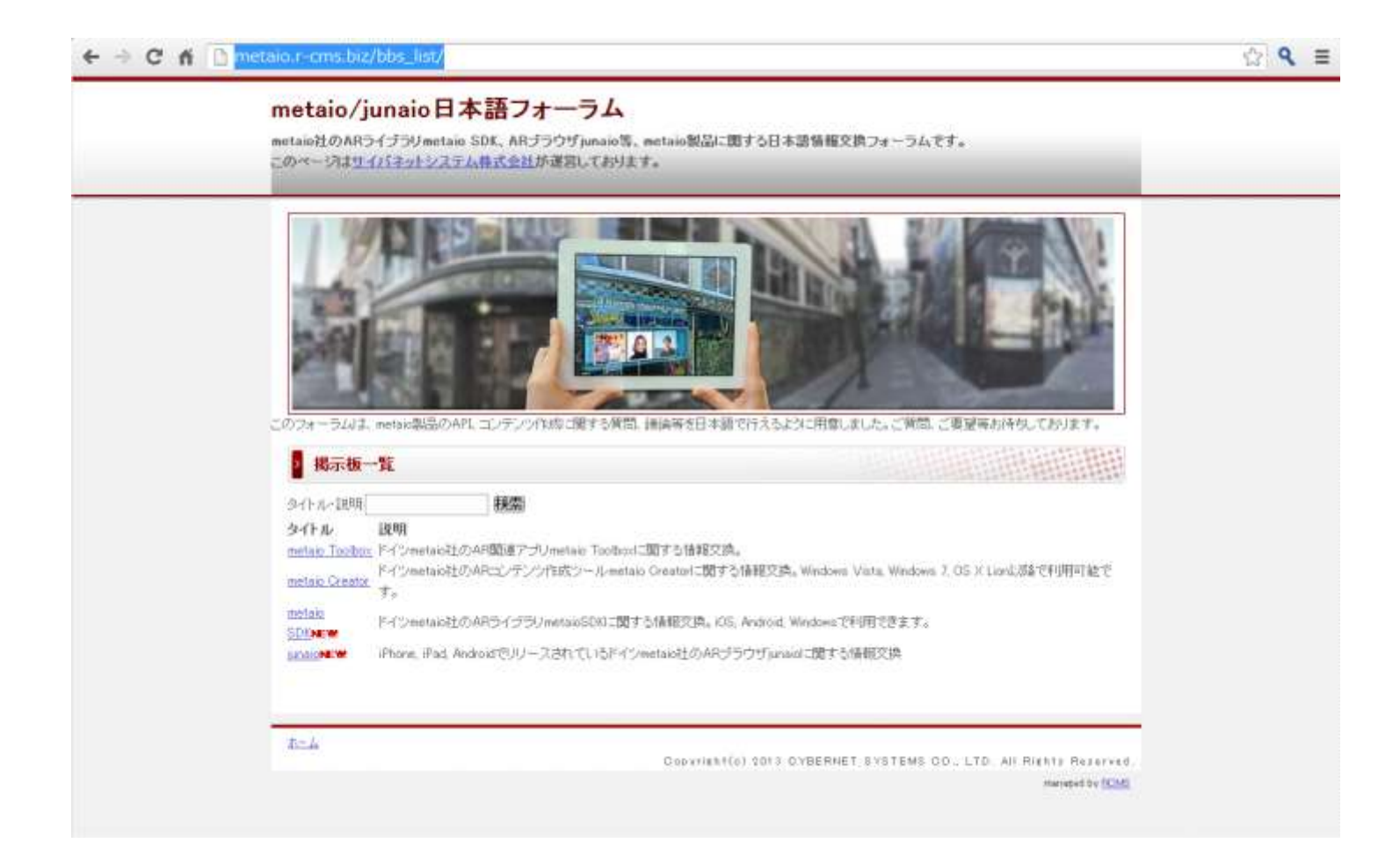

http://helpdesk.metaio.com/

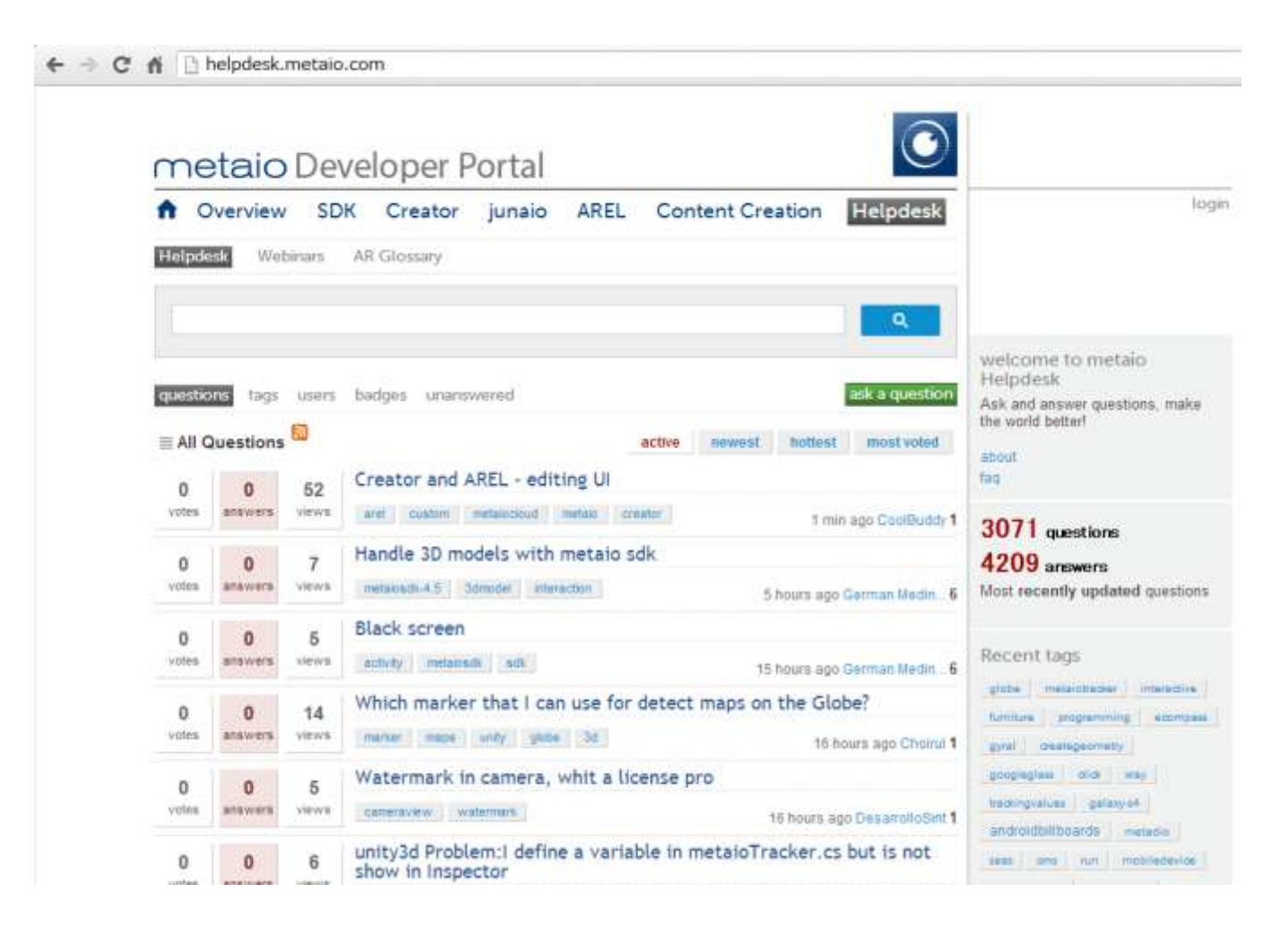

### 7.3 ドキュメント情報

#### http://dev.metaio.com/creator/

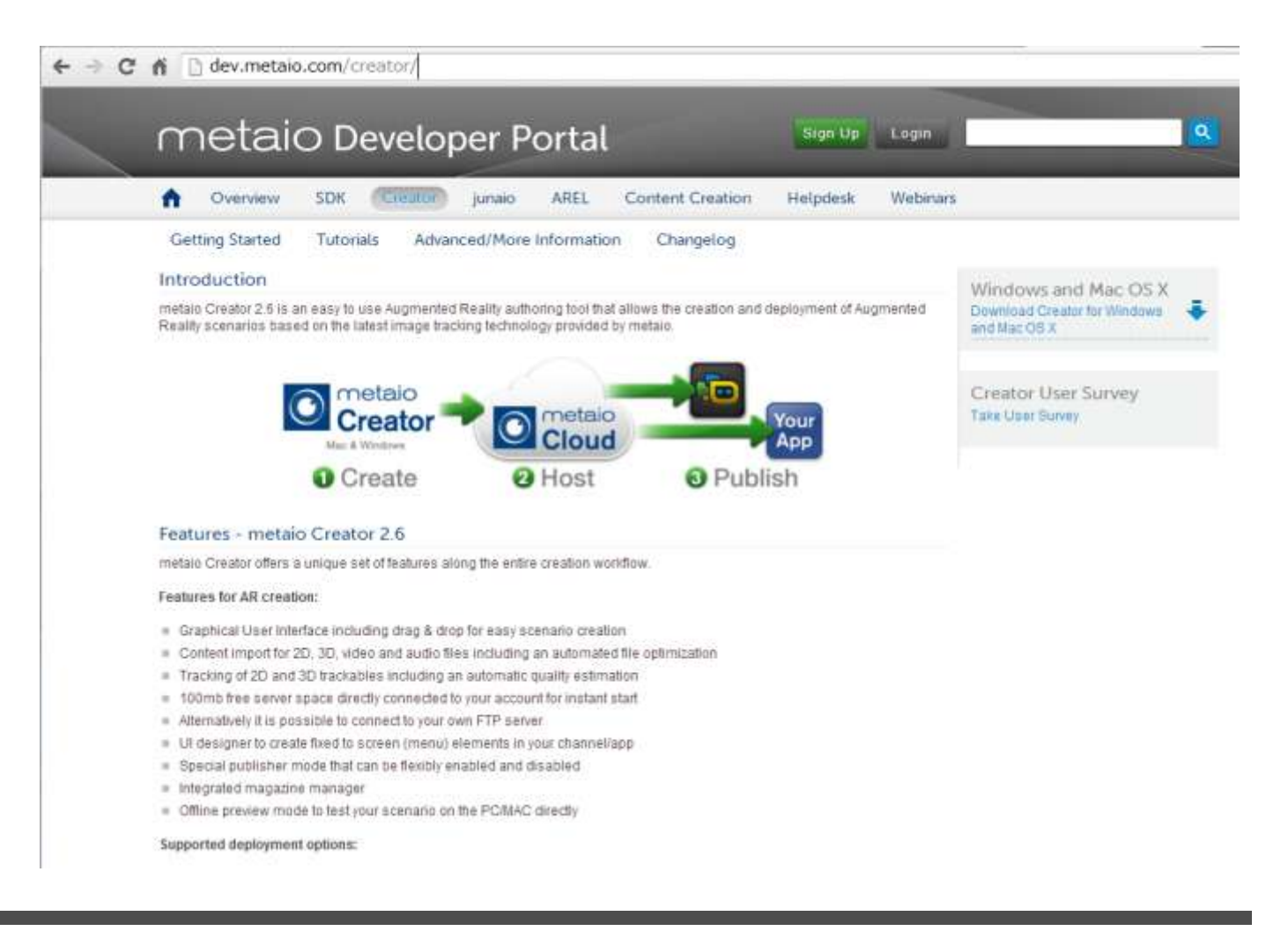

#### 製品・購入に関するお問い合わせ cnc-info@cybernet.co.jp

#### ご注意

metaio Creatorは本日時点の仕様に基づいた内容をご紹介しました。 今後内容や振る舞いが変更される場合があります。